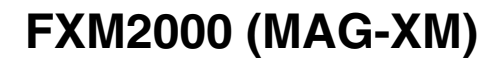

# Converter 50XM2000 Field Mount Housing

### Operating Instructions

### D184B059U02 Rev. 04/05.2006

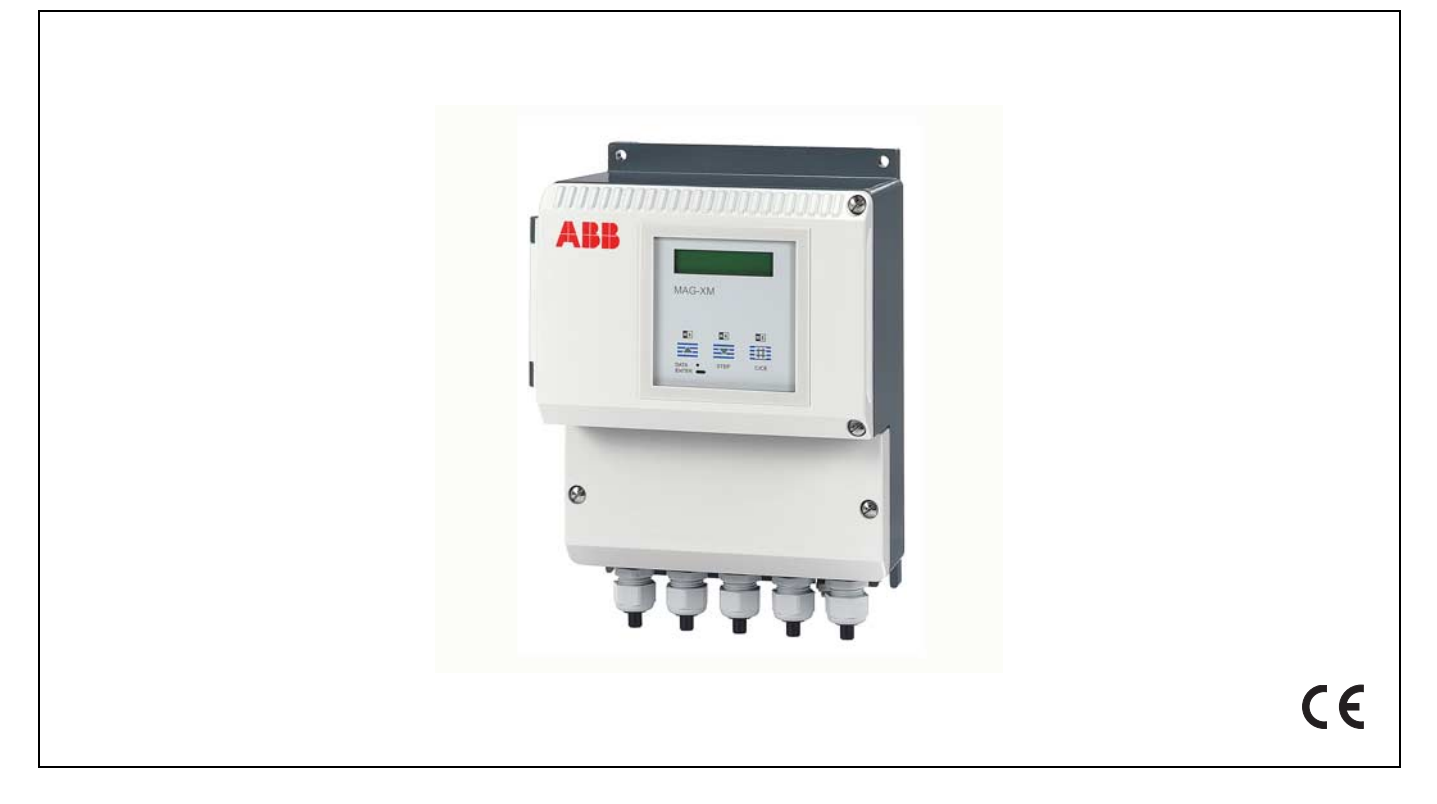

For Flowmeter Primaries with Pulsed DC Magnetic Field Excitation Models: DM2\_/DM4\_F

Software Revisions A.3X HART-Software X.3X

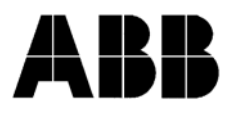

You have purchased a high quality, modern Electromagnetic Flowmeter system from ABB Automation. We appreciate your purchase and the confidence you have expressed in us.

This Instruction Bulletin contains information relating to the assembly and installation of the instrument and its specifications. ABB Automation reserves the right to make hardware and software improvements without prior notice. Any questions which may arise that are not specifically answered by these instructions should be referred to our main plant in Göttingen, Germany or to our Technical Service Department.

The instruments satisfy the general safety requirements per EN 61010-1 and the EMC-Requirements per EN 61326 as well as the NAMUR-Recommendation NE21

© Copyright 2006 by ABB Automation Products GmbH We reserve the right to technical amendments.

This document is protected by copyright. Information in this document ist intended only to assist the user in safe and efficient operation of the equipment. Its content are not to be reproduced in full or part without prior approval of legal owner.

# Introductory Safety Notes for the EMF System

#### **Regulated Usage**

The Electromagnetic Flowmeter System (EMF), consisting of a flowmeter primary and a converter, is manufactured in state of the art designs and is safe to operate. The flowmeter is to be installed exclusively in applications which are in accord with the specifications.

Every usage which exceeds the specifications is considered to be non-specified. Any damages resulting therefrom are not the responsibility of the manufacturer. The user assumes all risk for such usage.

The user assumes an tisk for such usage.

The applicable specifications include the installation, start-up and service requirements specified by the manufacturer.

#### Installation, Start-Up and Service Personnel

Please read this Instruction Bulletin and the safety notes before attempting installation, start-up or service.

Only qualified personnel should have access to the instrument. The personnel should be familiar with the warnings and operating requirements contained in this Instruction Bulletin.

Assure that the interconnections are in accordance with the Interconnection Diagrams. Ground the flowmeter system.

Observe the warning notes designated in this document by the symbol:

### **Hazardous Material Information**

In view of the Disposal Law of 27 Aug. 86 (AbfG. 11 Special Wastes) the owner of special wastes is responsible for its care and the employer also has, according to the Hazardous Material Law of 01 Oct. 86 (GefStoffV, 17 General Protection Responsibility), a responsibility to protect his employees, we must make note that

- a) all flowmeter primaries and/or flowmeter converters which are returned to ABB Automation for repair are to be free of any hazardous materials (acids, bases, solvents, etc.).
- b) the flowmeter primaries must be flushed so that the hazardous materials are neutralized. There are cavities in the primaries between the metering tube and the housing. Therefore after metering hazardous materials, these cavities are to be neutralized (see Hazardous Material Law -GefStoffV). For two piece housings the housing screws are to be loosened. For flowmeter primaries ≥ 18"/DN 450 the drain plug at the bottom of the housing is to be removed in order to neutralize any hazardous material in the magnet coil and electrode areas.
- c) For service and repairs **written confirmation** is required that the measures listed in a) and b) have been carried out. For this purpose, please use the declaration regarding contamination on page 51.
- d) Any costs incurred to remove the hazardous materials during a repair will be billed to the owner of the equipment.

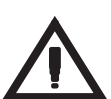

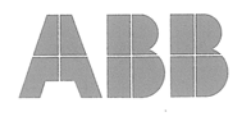

# EG-Konformitätserklärung EC-Certificate of Compliance

# $\epsilon \epsilon$

Hiermit bestätigen wir die Übereinstimmung der aufgeführten Geräte mit den Richtlinien des Rates der Europäischen Gemeinschaft. Die Sicherheits- und Installationshinweise der Produktdokumentation sind zu beachten.

Herewith we confirm that the listed instruments are in compliance with the council directives of the European Community. The safety and installation requirements of the product documentation must be observed.

| Modell:<br><i>Model:</i>                            | 50XM2000                          | DM4_F                             | DM2_                                      |
|-----------------------------------------------------|-----------------------------------|-----------------------------------|-------------------------------------------|
| Richtlinie:<br>Directive:                           | EMV Richtlinie<br>EMC directive 8 | 89/336/EWG<br>39/336/EEC *        | *                                         |
| Europäische Norm:<br>European Standard:             | EN 61326, 5/20                    | )04 *                             |                                           |
| Richtlinie:<br>Directive:                           | Niederspannun<br>Low voltage dir  | gsrichtlinie 73<br>ective 73/23/8 | 3/23/EWG <sup>*</sup><br>EEC <sup>*</sup> |
| Europäische Norm:<br>European Standard:             | EN 61010-1, 8/                    | 2002 *                            |                                           |
| * einschließlich Nachträge<br>including alterations |                                   |                                   |                                           |

Göttingen, 06.03.2006

BZ-13-5110, Rev.2

#### ABB Automation Products GmbH

Postanschrift: Dransfelder Str. 2 D-37079 Göttingen Besuchsanschrift: Dransfelder Str. 2 D-37079 Göttingen Telefon +49 551 905 0 Telefax+49 551 905 777 Internet: http://www.abb.com/de Sitz der Gesellschaft: Alzenau Registergericht: Amlsgericht Aschaffenburg Handelsregister: HRB 8849 USt-IdNr.: DE 115 300 097 Vorsitz des Aufsichtsrates: Bernhard Jucker Geschäftsführung: Heinz-Peter Paffenholz Bankverbindung: Commerzbank AG Frankfurt Konto: 589 635 200 BLZ: 500 400 00

### Content

### Page

| 1.                                                                                                    | Functional Description                                                                                                    | 7                                                                                    |
|----------------------------------------------------------------------------------------------------|----------------------------------------------------------------------------------------------------|--------------------------------------------------------------------------------------|
| 2.                                                                                                    | Assembly and Installation                                                                                                    | 7                                                                                    |
| <ol> <li>2.1</li> <li>2.2</li> <li>2.3</li> <li>2.4</li> <li>2.4.1</li> <li>2.4.2</li> <li>2.4.3</li> <li>2.5</li> <li>2.5.1</li> <li>2.5.2</li> <li>2.5.3</li> </ol> | Assembly and instantion         Inspecting the Converter         Converter Installation         Dimension Drawings         Electrical Interconnections, Converter         Supply Power Connections         Magnet Coil Supply         Signal Cable Connections         Signal Cable Construction         Connections for the In- and Output Signals         Interconnection Diagram, Flowmeter System         Interconnection Examples for Peripherals, Current Output and Pulse Output | . 7<br>. 7<br>. 8<br>. 9<br>. 9<br>. 9<br>. 9<br>. 9<br>. 10<br>. 10<br>. 11<br>. 12 |
| 2.5.4                                                                                                    | Interconnection Examples for Peripherals, Contact In-/Outputs, Data Link                                                                                                    | . 13                                                                                 |
| 3.                                                                                                    | Start-Up                                                                                                    | . 14                                                                                 |
| 3.1<br>3.2<br>3.3                                                                                                    | Checks                                                                                                    | . 14<br>. 14<br>. 14                                                                 |
| 4.                                                                                                    | Operation - Data Entry and Configuration of the Converter                                                                                                    | . 15                                                                                 |
| 4.1<br>4.2<br>4.2.1<br>4.2.2<br>4.3<br>4.4                                                                                                    | Display Formats<br>Data Entry<br>Data Security<br>Data Storage Module ext. EEPROM<br>Data Entry Instructions "Condensed Form"<br>Parameter Overview and Data Entry                                                                                                    | 15<br>16<br>16<br>16<br>16<br>17<br>18                                               |
| 5.                                                                                                    | Parameter Entry (additional Information)                                                                                                    | . 32                                                                                 |
| 5.1<br>5.1.1<br>5.1.2<br>5.1.3<br>5.2                                                                                                    | User Programmable Units<br>Units Factor Numeric Entry<br>Unit Name Select from Table<br>Programmable Units Select from Table<br>Submenu Function Test Numeric Entries only for lout                                                                                                    | 32<br>32<br>32<br>32<br>32<br>32                                                     |
| 6.                                                                                                    | Maintenance                                                                                                    | . 33                                                                                 |
| 6.1<br>6.2<br>6.3<br>6.3.1<br>6.3.2<br>6.3.3                                                                                                    | General<br>Testing the Converter with the Flowmeter Primary Simulator 55XC4000<br>Error Messages and Checks<br>Error Messages During Data Entry<br>Checking the Measurement System<br>Checking the Converter                                                                                                    | 33<br>33<br>34<br>34<br>34<br>36<br>37                                               |

#### Content

# Page

| 6.4<br>6.5<br>6.6<br>6.6.1<br>6.6.2<br>6.6.3<br>6.6.4<br>6.6.5<br>6.6.6 | Maintenance                                                     | 37<br>38<br>39<br>39<br>40<br>41<br>42<br>43<br>44 |
|-------------------------------------------------------------------------|-----------------------------------------------------------------|----------------------------------------------------|
| 7.                                                                      | Additional Information                                          | 15                                                 |
| 7.1<br>7.2<br>7.3<br>7.4<br>7.5<br>7.6                                  | PROFIBUS DP                                                     | 45<br>46<br>47<br>48<br>49                         |
| 8.                                                                      | Parameter Setting Overview and Flowmeter Design Options         | 50                                                 |
| 9.                                                                      | Declaration regarding the contamination of units and components | 51                                                 |

#### **Technical Data**

Electromagnetic Flowmeter FXM2000 (MAG-XM) see Data Sheet D184S031U02 Rev. 05.

### 1. Functional Description

The converter processes the flowrate proportional signals from the electromagnetic flowmeter primary into frequency proportional pulse signals (scaled or unscaled output) and into a current output.

# Note:

In every installation it is important to assure that only a flowmeter primary designed for pulsed DC magnetic field excitation is connected to the converter 50XM2000. The flowmeter primaries with the following Model Numbers are included in the pulsed DC family: 10DX2111, 10DX2112, DM\_2, 10DX3111, DM\_4, (10D31XY)10DX3112. The Model Numbers are recorded on the Instrument Tag mounted on the connection box of the flowmeter primary.

### 2. Assembly and Installation

#### 2.1 Inspecting the Converter

Before installation check the converter for damage due to possible mishandling during shipping. All claims for damage are to be made promptly to the shipper before installation.

# Note:

The ext. EEPROM data memory module. Before assembly and installation check that the correct coordination exists between the flowmeter primary and the converter. The end numbers for the flowmeter primary, A1, A2 or X001, X002 and those for the converter B1, B2 or Y001, Y002 are recorded on the Instrument Tags. The flowmeter primaries with A1 are associated with converter B1, A2 with B2, X001 with Y001, etc. These combinations together with the correct ext. EEPROM comprise a single metering entity.

#### 2.2 Converter Installation

The installation site for the converter must be essentially free of vibration. The specified temperature limits of -25 °C and +60 °C must be observed. Consideration must be given to the max. signal cable length between the flowmeter primary and the converter which is limited to 200 m<sup>1</sup>). For agency approved EMF designs (Volume Flow Integrators) the max. cable length is 100 m.

In addition the installation site of the converter should not be exposed to direct sunlight. If the ambient temperature limit of +60 °C is exceeded the readability of the LC-Display is affected. It will no longer to read the process information. If it in not possible to avoid direct sunlight, a sun shield should be installed.

#### **Field Mount Housing**

The converter housing is designed for Protection Class IP 67 (DIN VDE 0470T1/EN 60529). The lower gray housing section is to be mounted using 4 screws (see "Dimension Drawings" on Page 8).

<sup>1)</sup> Description see page 10

#### 2.3 **Dimension Drawings**

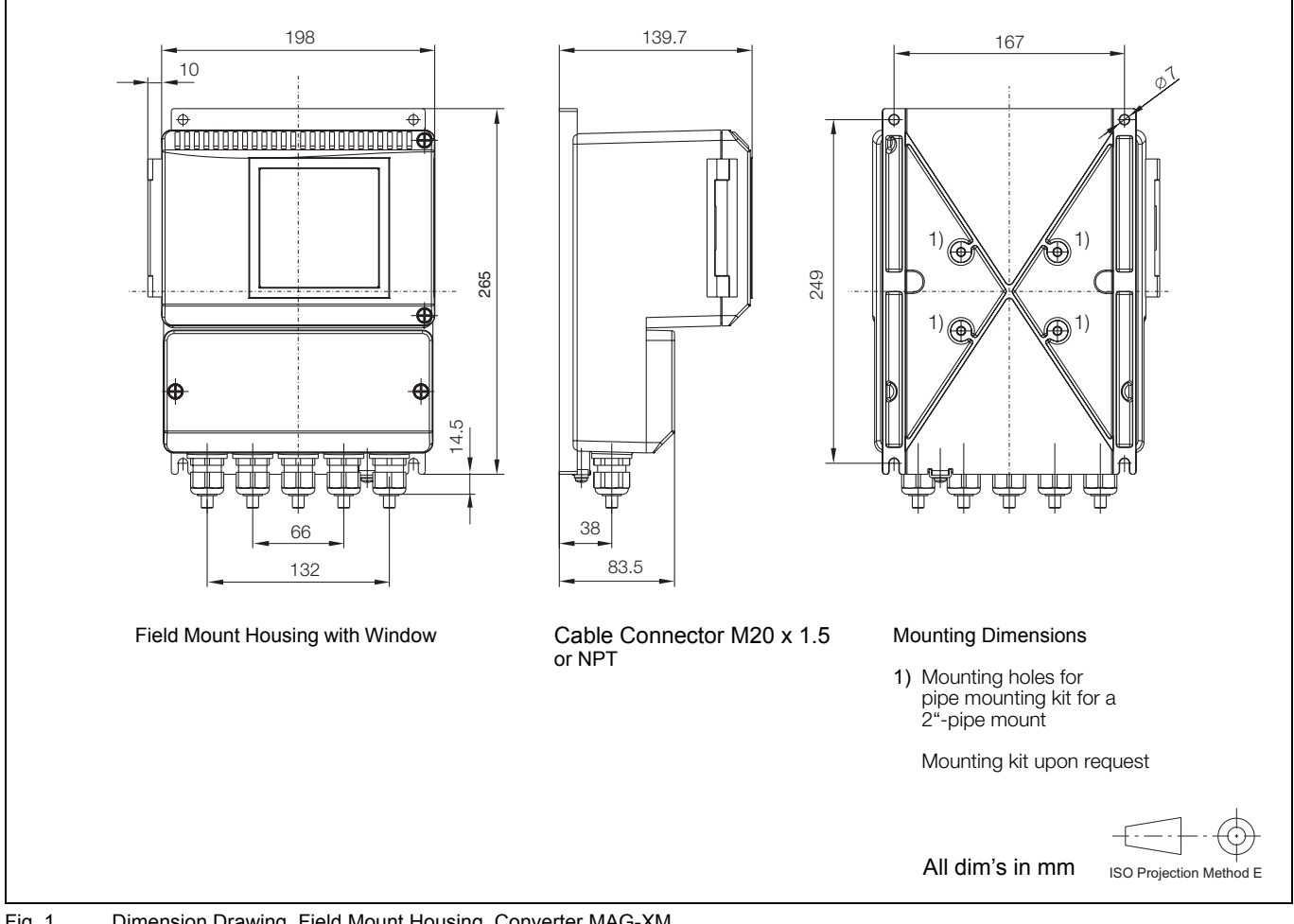

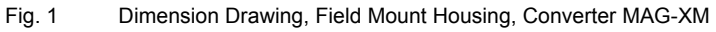

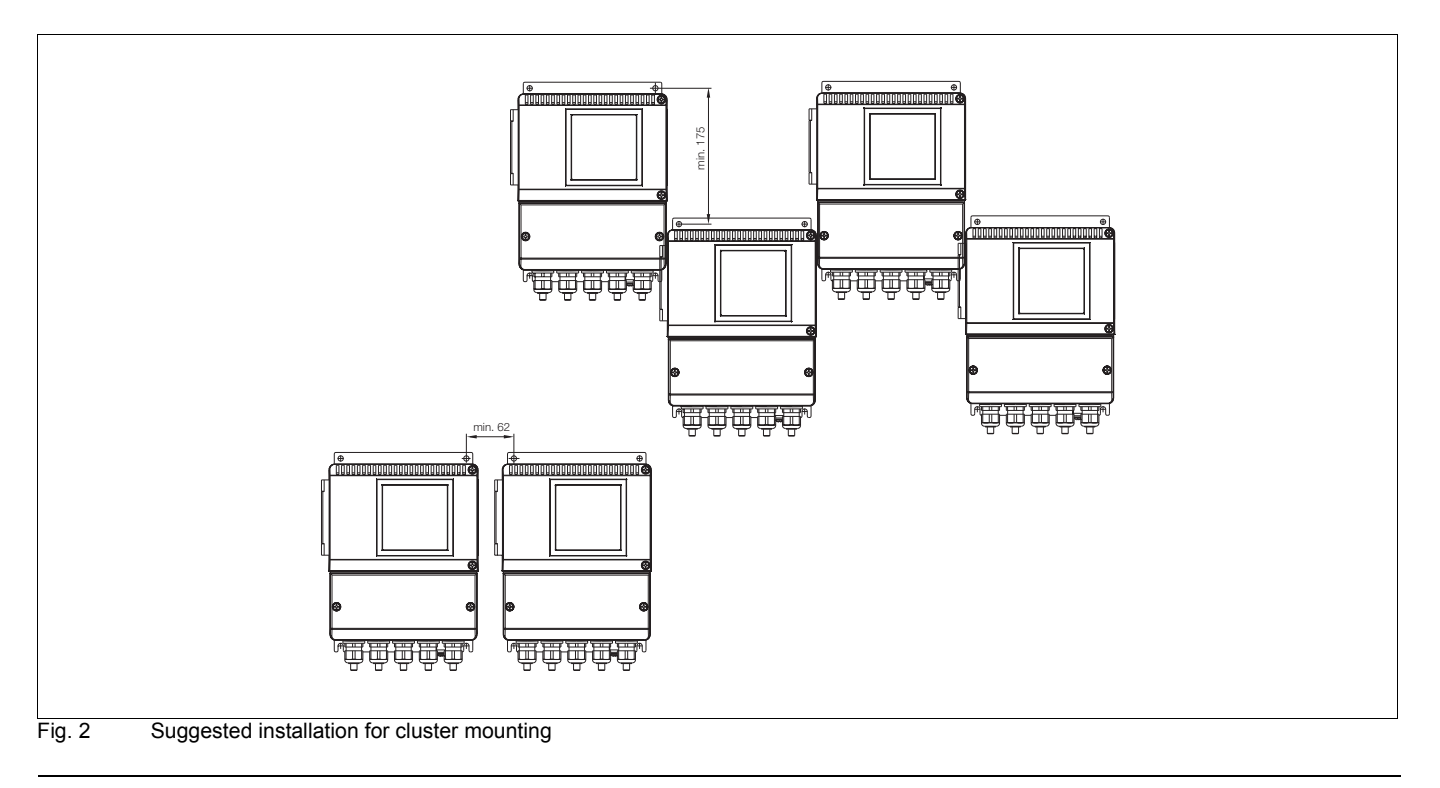

#### 2.4 Electrical Interconnections, Converter

#### 2.4.1 Supply Power Connections

The supply power, which should conform to the specifications listed on the instrument tag, is connected to terminals L (Phase) and N (Neutral) or 1L1 and 1L2 over a mains fuse and a mains switch. The cable cross section of the supply power connections and the installed fuse size must be compatible (VDE 0100). The housing is grounded by connecting the **Terminal**  $\bigoplus$  to ground.

# Warning

Observe the supply power limits (values listed in the Specification Sheet). The voltage drop in the supply power leads for the 24/48 V AC design must be considered when long cables with small cross sections are installed.

The max. power is 23 VA (converter and flowmeter primary). The connections are to be made in accordance with the Interconnection Diagrams Page 11.

#### 2.4.2 Magnet Coil Supply

The magnet coil supply voltage is supplied by the converter over Terminals M1/M3 with an excitation voltage  $\leq$  55 V DC. For maintaining the Radio Interference Grade B per VDE 0871 the magnet coil leads are to be shielded. If the flowmeter primary does not include a SE-Terminal then the shield is to be connected only at one end, at the converter.

#### 2.4.3 Signal Cable Connections

The signal-/reference voltage cable is connected between the flowmeter primary and the converter in accordance with the Interconnection Diagrams. If the actual flow direction does not agree with the direction arrow on the flowmeter primary, then connections to 1 and 1S must be interchanged with those to 2 and 2S (MAG-XM).

For designs which include a preamplifier, only connections 1 and 2 are to be interchanged. The assignment of the flow direction can also be made using the parameter "Flow Direction **standard** or **oppsite**".

The shield 3 is at the common potential of the flowmeter primary, which is connected to ground per VDE 0100.

The signal cable should be routed using the shortest path because the signal voltage in the cable is only a few millivolts. The maximum allowable signal cable length is 200 m<sup>1)</sup>. The cable should not be installed in close proximity to large electrical machinery and switch gear equipment which could induce stray fields, pulses and voltages. Valves and circuit breakers in proximity to the measurement system should include appropriate interference reduction measures such as protection diodes, varistors or RC-components (VDE 0580).

#### Volume Flow Integrator (Certified Design)

#### Note:

The maximum allowable signal length is 100 m. Only available with converter MAG-XM

# Note:

If, because of system conditions it is not possible to avoid proximity to electrical machinery and control elements it is desirable to route the signal cable in a grounded metal conduit.

1) Flowmeter primary with preamplifier for longer cable lengths upon request.

The voltage supply for the preamplifier is provided over U- and U+ instead of 1S and 2S.

#### 2.5 Signal Cable Construction

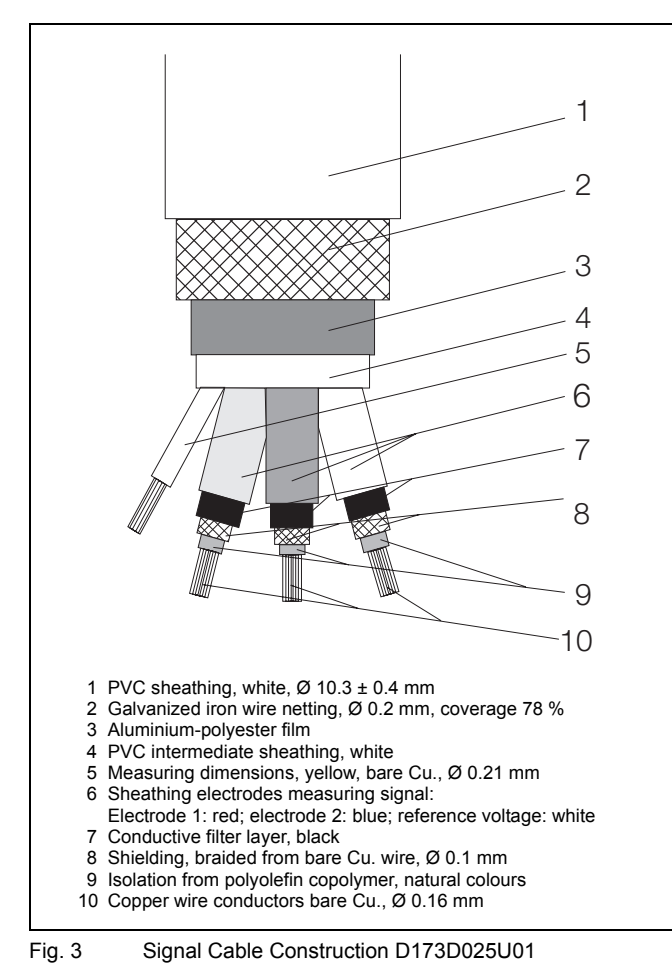

A shielded reference voltage cable is located within the cable parallel to the signal leads so that it is only necessary to install two cables (signal and supply power cables) between the converter and the flowmeter primary. The signal cable construction includes a copper shield which encloses the individually shielded signal leads and the shielded reference leads. This outer shield is connected to the terminal 3. An additional outer shield made of steel is connected to the common terminal in the converter housing. The shields for the signal leads also serve as the "Driven Shields" for the flow signal or as the voltage supply for the preamplifier.

#### Note:

The shields for the signal leads are at signal potential and therefore may not contact each other (short circuit) or contact other shields.

#### Signal Cable Length for the "Detector Empty Pipe" Design

Standard max. 50 m at  $\geq$  20  $\mu S/cm \geq$  3/8" (DN 10) "Detector Empty Pipe" design not available for instruments with preamplifiers.

#### 2.5.1 Connections for the In- and Output Signals

To maintain the interference resistance per the NAMUR-Recommendations the in- and output leads should be shielded. Observe the Interconnection Diagram page 11 and the Interconnection Examples from page 12.

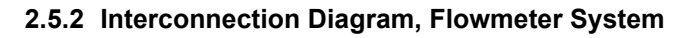

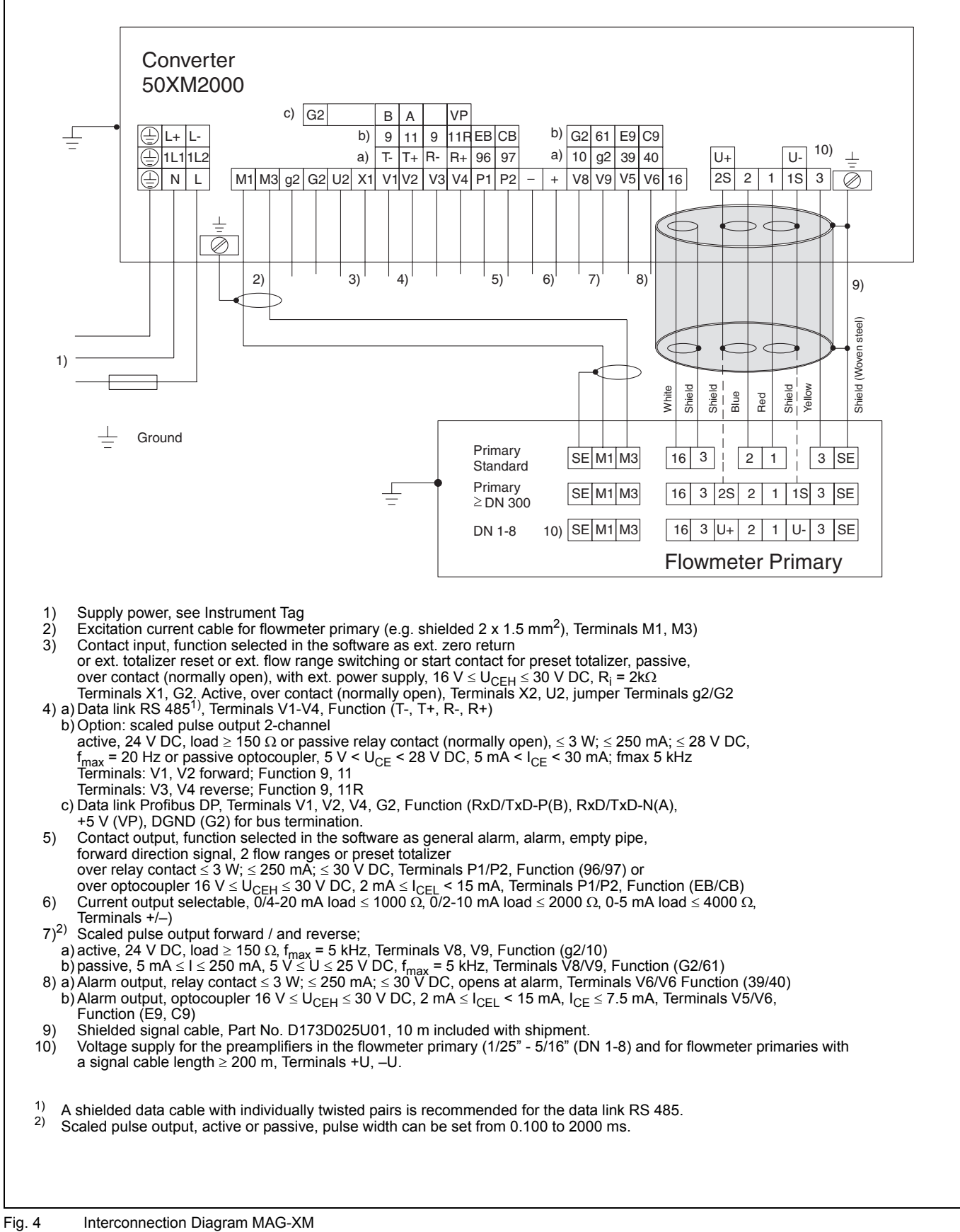

#### 2.5.3 Interconnection Examples for Peripherals, Current Output and Pulse Output

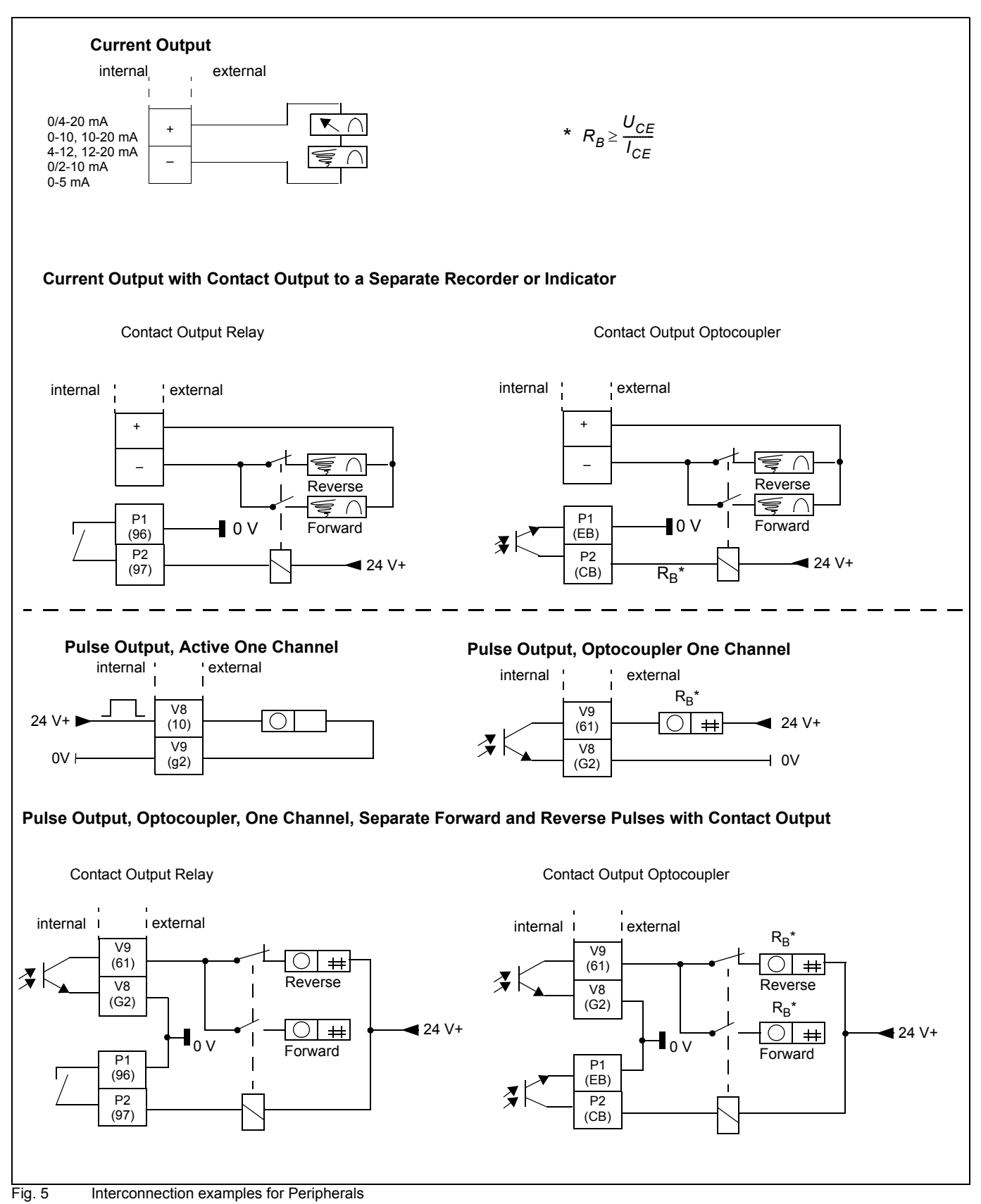

#### 2.5.4 Interconnection Examples for Peripherals, Contact In-/Outputs, Data Link

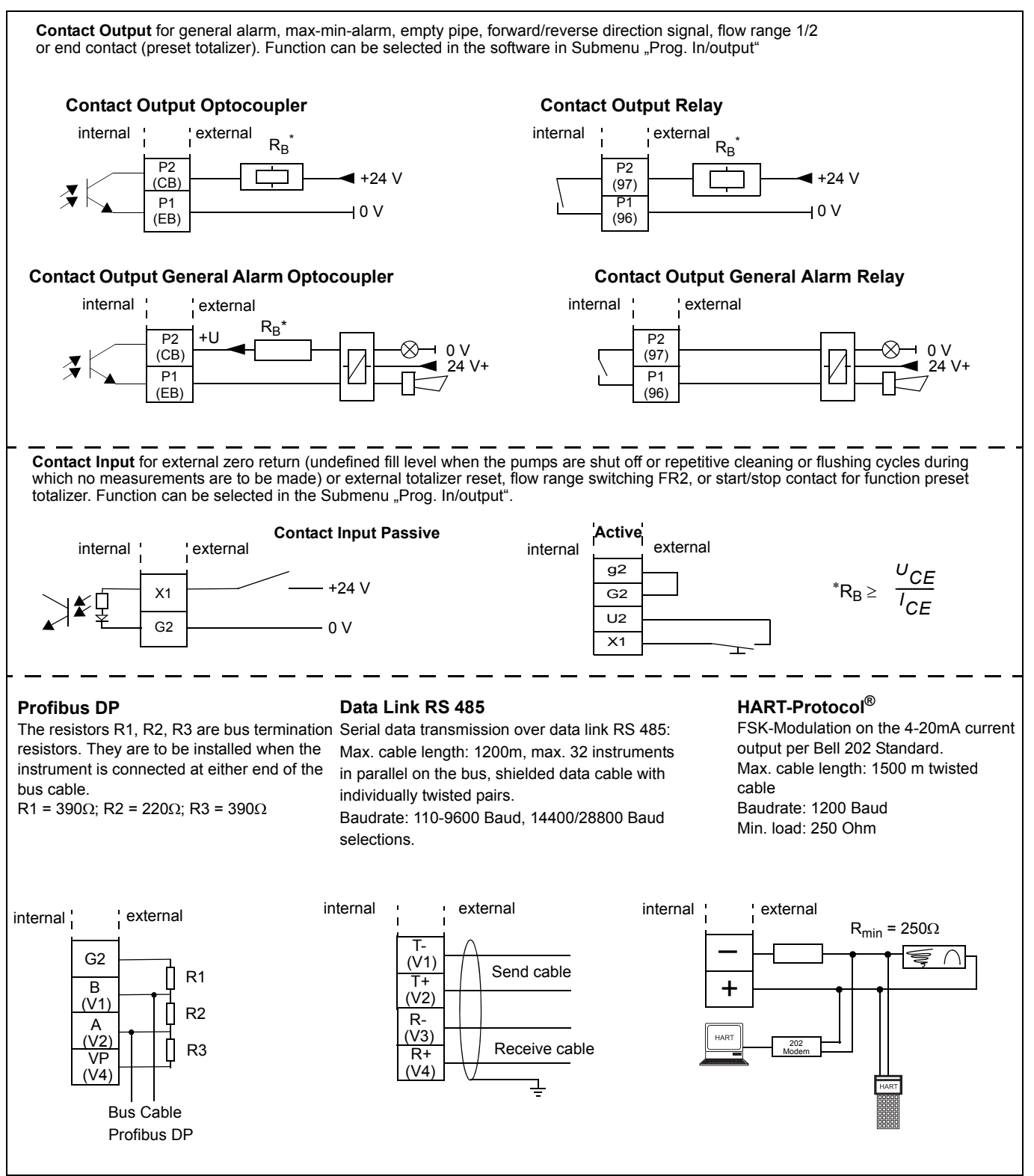

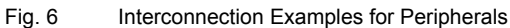

### 3. Start-Up

#### 3.1 Checks

The start-up procedure is to be initiated after the flowmeter primary and converter have been installed.

The power supply is turned off!

- Check if the flow direction agrees with the direction indicated by the arrow on the flowmeter primary housing.
- Check if the grounds are correctly connected.
   (see Instruction Bulletin Flowmeter Primary)
- Check the interconnections per the Interconnection Diagram on page 11.
- Check that the supply power agrees with the specifications on the Instrument Tag.
- Check if the ambient temperature is within the limits listed in the Specification Sheet. See Instruction Bulletin, Flowmeter Primary and Converter.
- Check to assure that the coordination flowmeter primary/ converter is correct (it is important that the ext. EEPROM with the correct calibration data is installed). The flowmeter primaries with end numbers A1, X001 are associated with converter end numbers B1, Y001 or A2 with B2, X002 with Y002, etc. The numbers may be found on the Instrument Tag.

#### Turn on the power!

- Check the contrast setting of the display. A small screwdriver can be used to adjust the "Contrast" potentiometer to the ambient conditions. Field Mount Housing design see Fig. 7.
- In order for the instrument to be operational it is necessary to first select or enter a few parameters. The flow range is automatically set to 10 m/s. Enter the desired flowrate values for the forward and reverse flow directions in the appropriate engineering units. Hydraulically ideal are flow range end values of approx. 2-3 m/s. In the "Submenu Current Output" select the desired current output range. If the converter includes a passive or active pulse output, select the pulses/unit for the selected units. The pulse width suitable for an external counter or for processing in the converter can be set between 0.100 and 2000 ms.
- When using a serial data link see the separate Document for the ASCII-Protocol or Profibus DP.
- Check the system zero (see 3.2 Zero Checks)

The data settings for the parameters and the options included in the instrument can be recorded on the last page of this Instruction Bulletin for service or repair purposes.

#### 3.2 Zero Checks

The system zero of the measurement system is to be set at the converter. The fluid in the flowmeter primary must be at absolute zero flow. The meter tube must be guaranteed full. The parameter "System zero" can be used to manually or automatically adjust the system zero as follows: select the parameter with ENTER, use the DATA or STEP arrow keys to select either manual or automatic and press the ENTER key to initiate the adjustment. During the automatic adjustment the converter counts down from 256 to the actual zero value in the 2nd display line, after which the system zero adjustment is completed. The adjustment requires approx. 20 seconds, see on page 21.

#### 3.3 Detector Empty Pipe

During start-up the Detector "Empty Pipe" module is to be adjusted to the existing flow conditions. Adjustment instructions see on page 27.

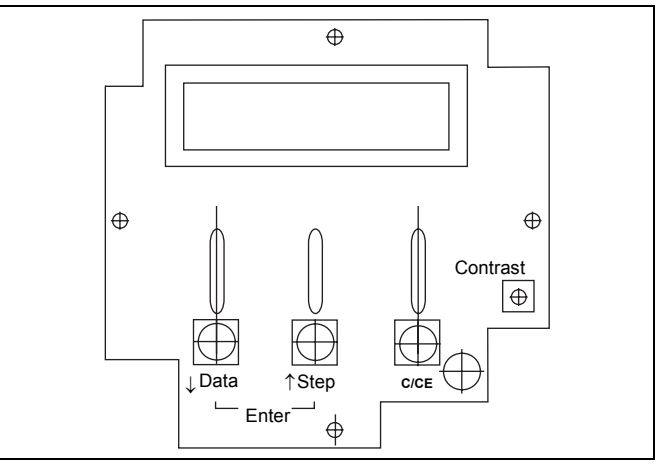

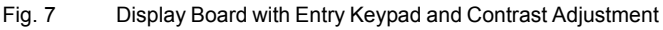

#### 4. Operation - Data Entry and Configuration of the Converter

#### 4.1 Display Formats

After the power is turned on the Model Number of the converter is displayed in the first line and the software version together with its revision level in the second line. Then the process information values are displayed.

The present flow direction is indicated in the first line of the display ( $\rightarrow$ F for forward or  $\leftarrow$ R for reverse) together with the instantaneous flow rate value in percent or in direct reading engineering units. In the second line the totalizer value for the present flow direction is displayed with a max. of seven digits followed by the units.

The totalizer value, in the appropriated units, always represents the actual value regardless of the pulse factor setting. This display combination is referred to in the text by the term process information.

The totalizer value for the opposite flow direction can be displayed by pressing the STEP- or DATA key.

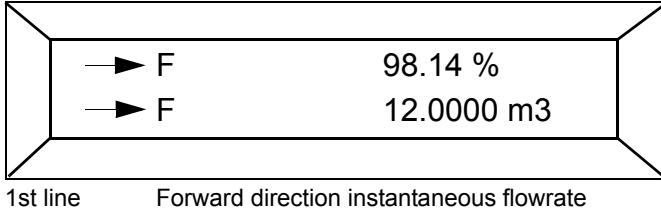

2nd Line

Forward direction instantaneous flowrate Forward direction totalizer value

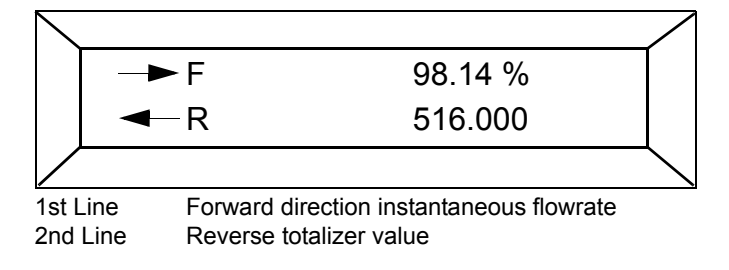

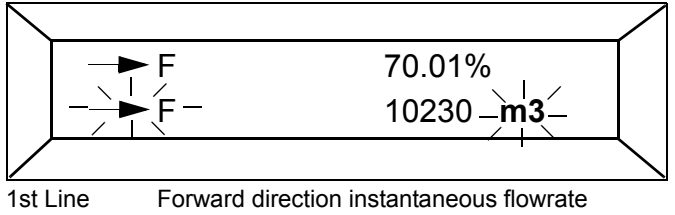

2nd Line Totalizer overflow.  $\rightarrow$  F and m3 blink.

A totalizer overflow occurs whenever the totalizer value reaches 9,999,999 units. When the totalizer value in one of the flow directions is greater than 9,999,999 units, the flow direction symbol ( $\rightarrow$  F or  $\leftarrow$  R) and the units (e.g. m3) blink in the 2nd line. A converter software counter can register a max. of 250 overflows. The overflow indication can be reset separately for each flow direction by pressing ENTER (see on page 28).

#### Volume Flow Integrator (Certified Design)

### Note:

In the Volume Flow Integrator MAG-XM a power interruption is indicated by a star "\*"in the 1st display line. See page 29 Mains Interrupt Reset.

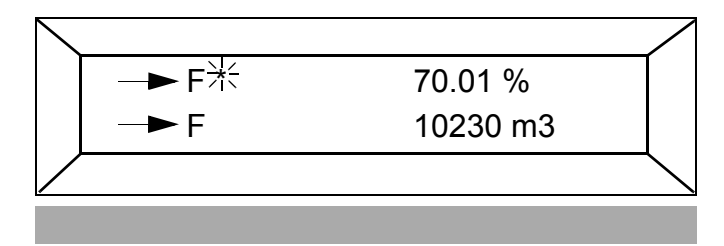

During an error condition a message is displayed in the 1st line.

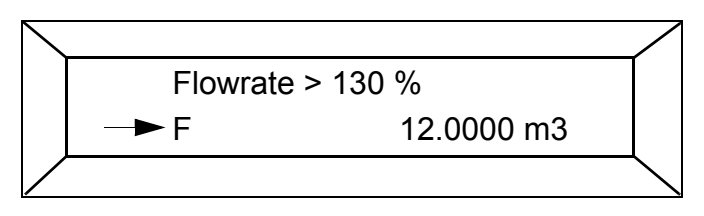

This message is displayed alternately in clear text and then by its corresponding error code. The clear text message is only displayed for the error with the highest priority while all other detected errors are indicated by their error codes in the display (see Table or Section 6.3.1 Error Messages during data Entry).

| <b></b> |                      |                                    |
|---------|----------------------|------------------------------------|
|         | Error Number         | Clear Text / Cause                 |
| 5       | RAM defective        | Data in RAM corrupted              |
|         | NVRAM loaded         | Automatic data exchange            |
| 4       | Ext. Zero return     | Ext. Zero return contact activated |
| 0       | Empty pipe           | Pipeline not full                  |
| 7       | Urefp too large      | Positive reference too large       |
| 8       | Urefn too large      | Negative reference too large       |
| 2       | Uref too small       | Pos. or neg. reference too small   |
| 1       | A/D saturated        | A/D-Converter saturated            |
| 3       | Flowrate             | Flowrate greater than 130%         |
| 6       | Totalizer            | Totalizer values corrupted         |
| 9       | Excitation frequency | Supply power frequency or          |
|         |                      | Digital-Signal board defective     |
| А       | Max. Alarm           | Max. alarm value exceeded          |
| В       | Min. Alarm           | Value below min. alarm value       |
| С       | Primary data         | Error in ext. EEPROM or it is not  |
|         |                      | installed.                         |

#### Error Code Table by Priority

In addition to the error message in the display an alarm signal is transmitted over a relay/optocoupler output and the current output is set to 0 %, 3.6 mA or 130 % (does not apply to Error Codes 6, A, B; for Error Code 3 the current output is always set to 26 mA). The totalization is always interrupted (except for Error Code 3).

For HART-Protocol see values in page 25 "lout at Alarm".

#### 4.2 Data Entry

The data is entered using the three keys Step  $\uparrow$ , Data  $\downarrow$  and C/CE on the converter when the housing is open.

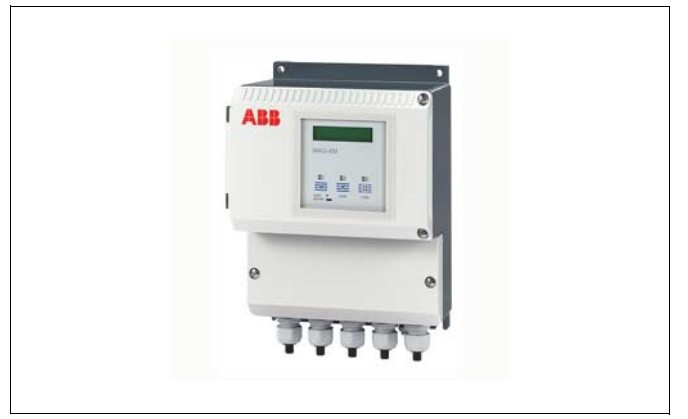

Fig. 8 Converter Keypad and Display

The Magnet Stick can be used to configure the converter with the housing cover closed (only Field Mount Housing).

During data entry the converter remains on-line, the current and pulse outputs continue to indicate the present operating values. The function of the individual keys is described below:

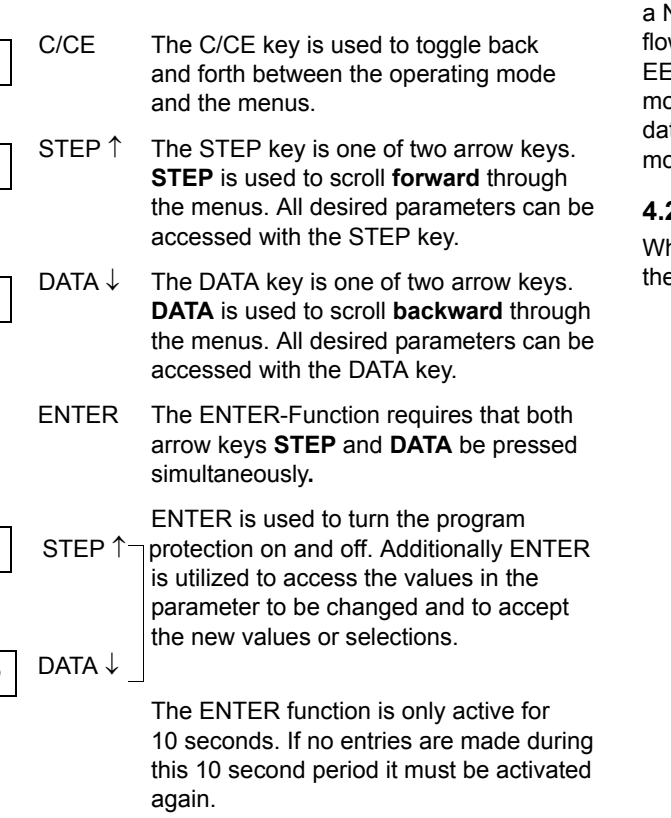

#### **ENTER Function for Magnetic Stick Operation**

The ENTER function is initiated when the DATA/ENTER sensor is activated for more than 3 seconds. The display blinks to indicate that the function is active after which changes can be made.

The are two types of data entry formats:

- Direct numeric entries
- Selections from a predefined table.

### Note:

During data entry the values entered are checked for plausibility and if necessary rejected with an appropriate message.

See Table Error Messages 6.3.1.

If no data is entered within a 20 second time interval, the converter displays the old value and after an additional 10 seconds displays the process information.

After the completing the configuration the parameter settings should be stored in the external EEPROM. The parameter settings for the specific design of the converter can be recorded on the last page of this Instruction Bulletin for service and repair purposes.

#### 4.2.1 Data Security

All data is stored when the power is turned off or interrupted in a NV-RAM. The parameter settings, process information and flowmeter primary specific calibration data are stored in a serial EEPROM as well as in an external EEPROM. If a converter module exchange is necessary it is possible to upload all the data from the external EEPROM into the new converter module.

#### 4.2.2 Data Storage Module ext. EEPROM

When the flowmeter is shipped an ext. EEPROM is installed in the socket provided on the connection board of the converter.

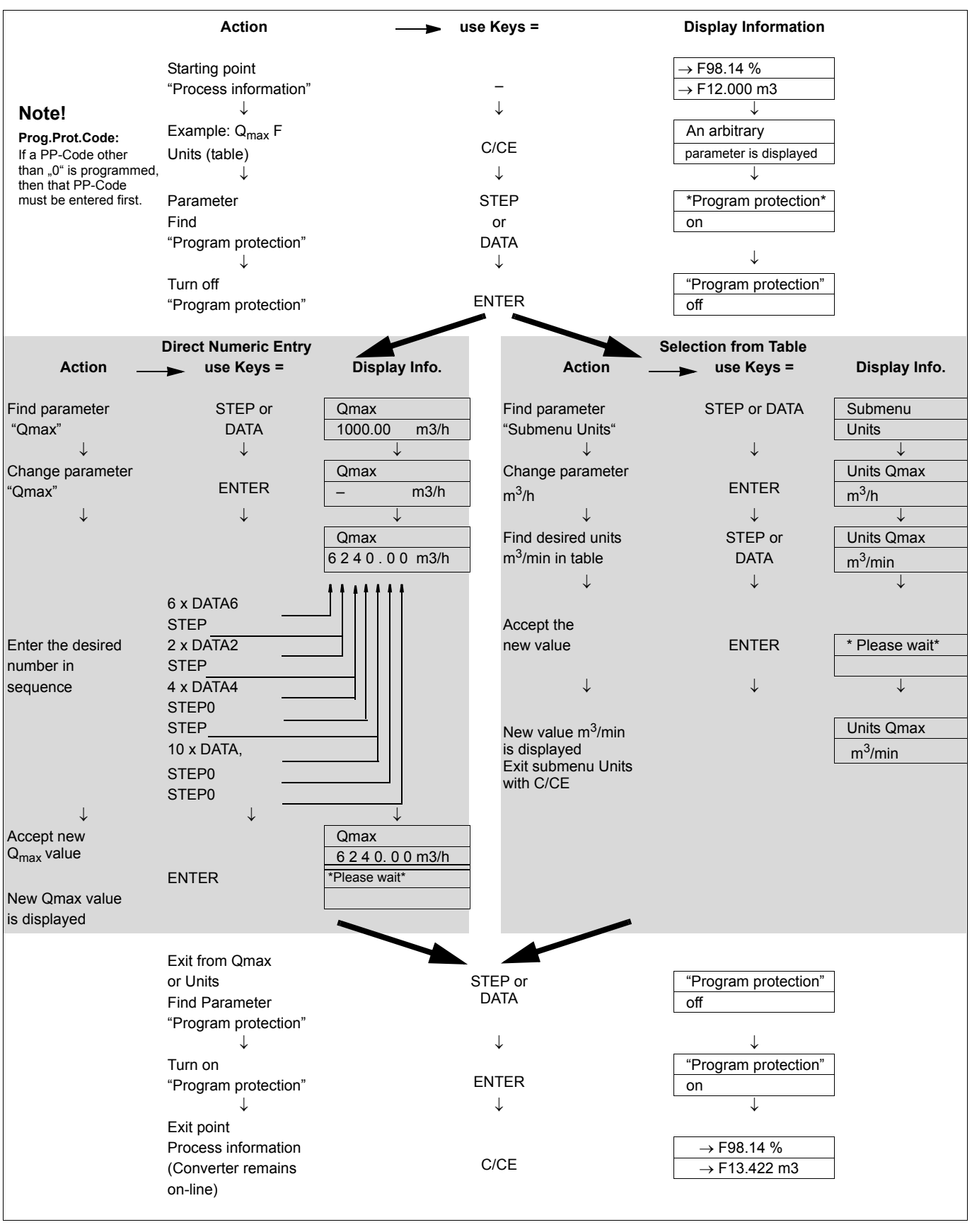

#### 4.3 Data Entry Instructions "Condensed Form"

#### 4.4 Parameter Overview and Data Entry

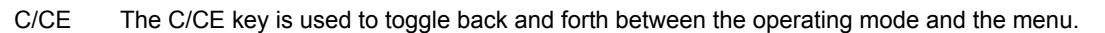

STEP T Use **STEP** to scroll **forward** through the menu. Any desired parameter can be accessed.

ENTER-Function requires both keys to pressed simultaneously

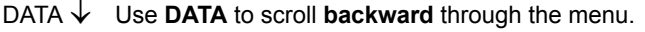

ENTER

The ENTER-Function is used to turn the program protection on or off. For data entry scroll through the menu to the parameter to be changed and select it using the Enter-Function.

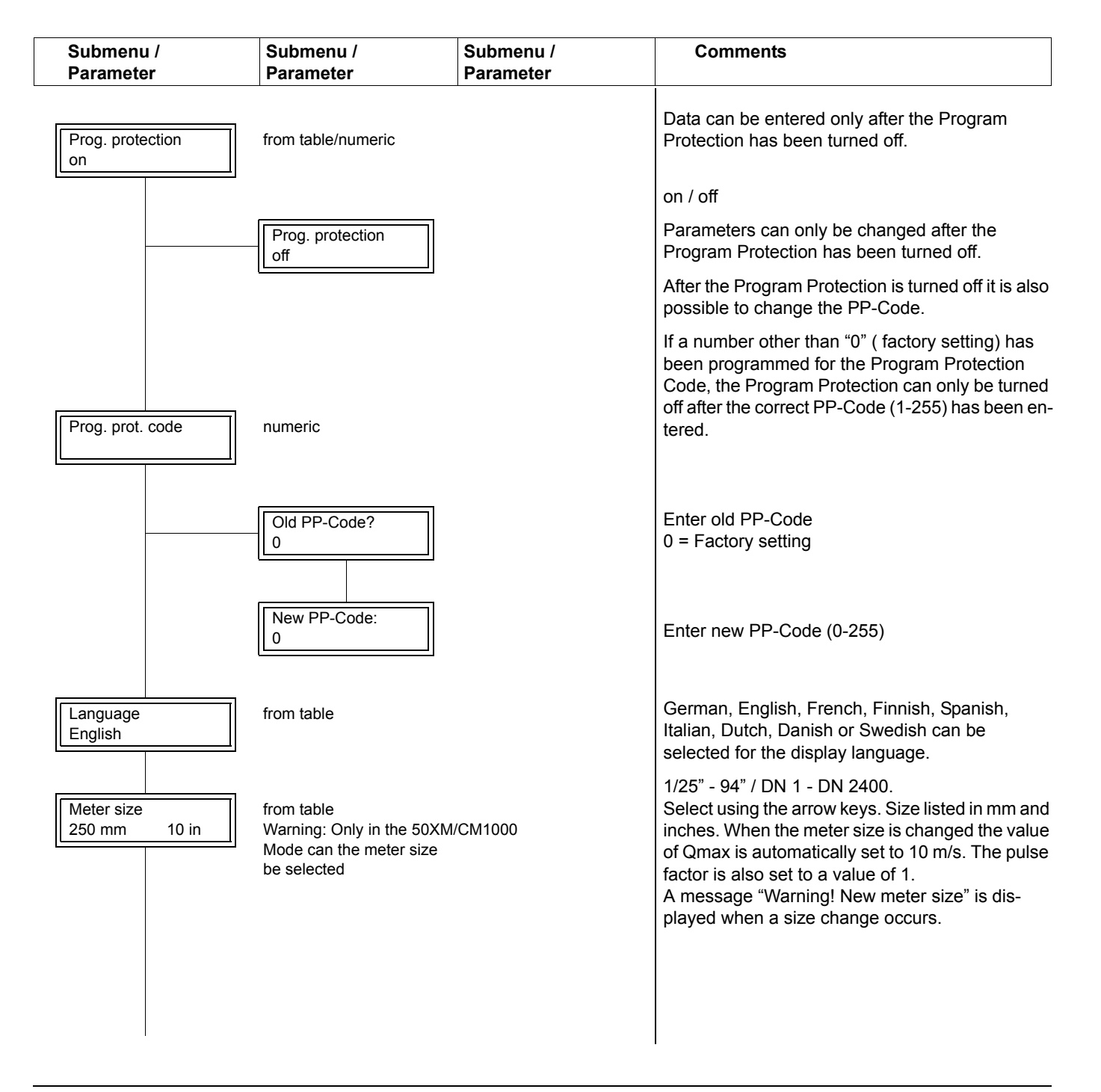

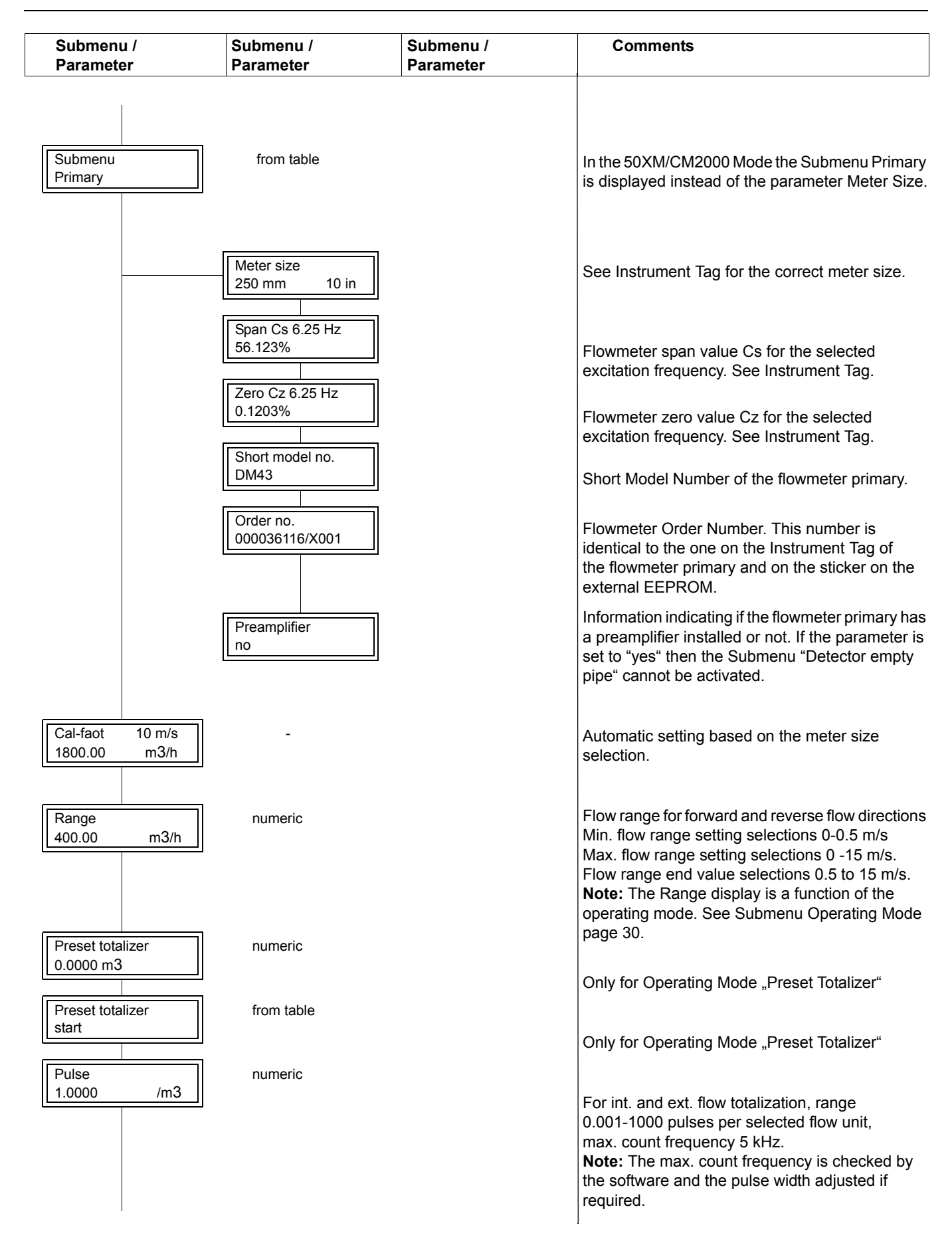

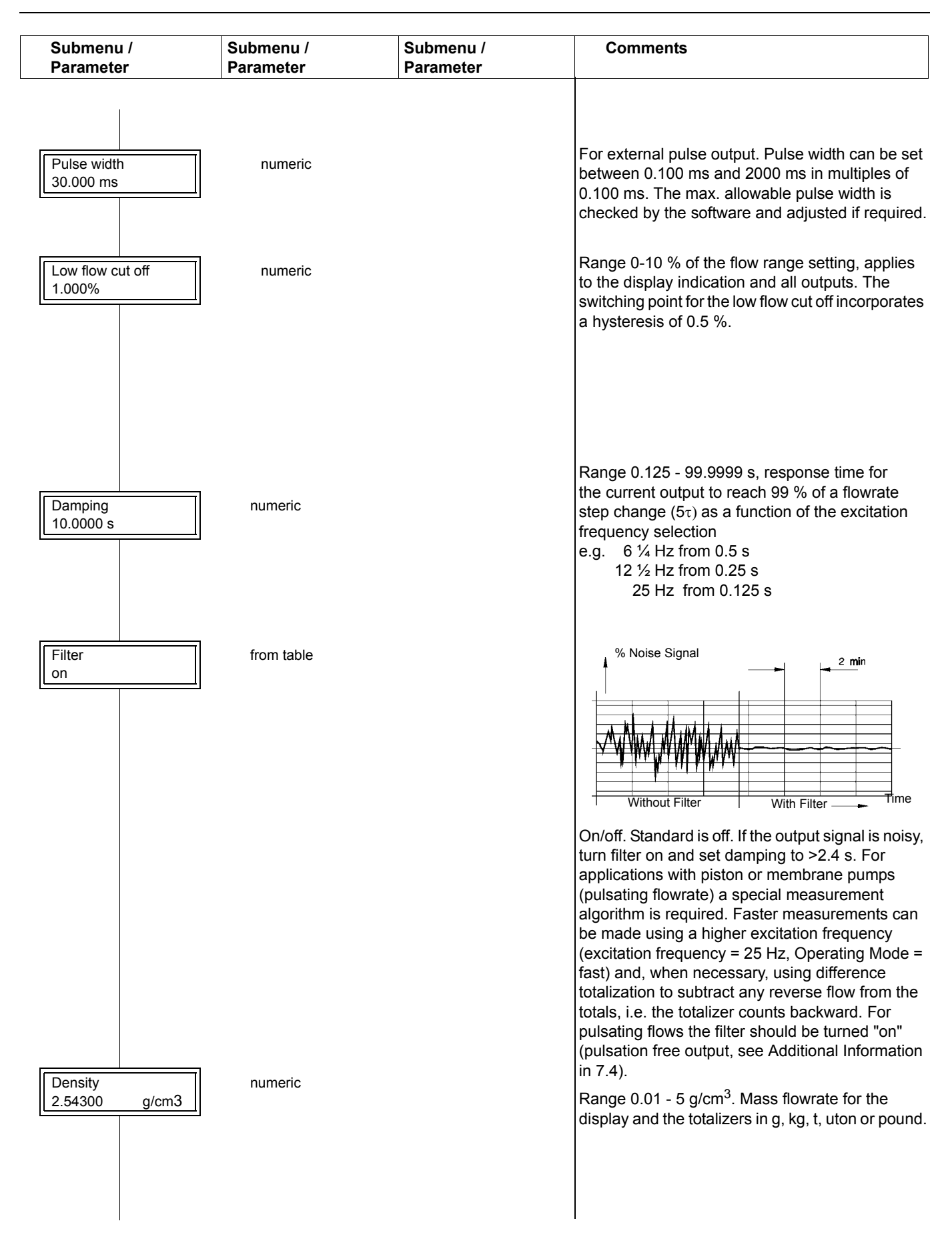

| Submenu /<br>Parameter     | Submenu /<br>Parameter         | Submenu /<br>Parameter | Comments                                                                                                    |
|----------------------------|--------------------------------|------------------------|----------------------------------------------------------------------------------------------------|
| System zero adj.<br>3.5 Hz | from table/numeric             |                        | Zero point monitor (required for use with older flowmeter primaries).                                                                                                    |
|                            | System zero adj.<br>manual     |                        | Manual entry, e.g. when a converter is replaced                                                                                                    |
|                            | System zero adj.<br>automatic? |                        | Valve must be closed, flow must be at absolute zero. The automatic adjustment is initiated with ENTER. The limits for the zero value are $\pm 50$ Hz. If the value is outside of these limits, no adjustment is made.                                                                                                    |
| Submenu                    | from table/numeric             |                        | Flowrate units available for selection                                                                                                    |
|                            | Range unit<br>I/s              |                        | ml/s, ml/min, ml/h, Ml/h, Ml/min, Ml/day, lbs/s, lbs/<br>min, lbs/h, uton/min, uton/h, uton/day, l/s, l/min, l/<br>h, hl/s, hl/min, hl/h, m <sup>3</sup> /s, m <sup>3</sup> /min, m <sup>3</sup> /h, igps,<br>igpm, igph, mgd, gpm, gph, bbl/s, bbl/min, bbl/h,<br>bls/day, bls/min, bls/h, kg/s, kg/min, kg/h, t/s, t/<br>min, t/h, g/s, g/min, g/h, kgal/s <sup>1)</sup> , kgal/min <sup>1)</sup> ,<br>kgal/h <sup>1)</sup> .These units apply to RangeMax, Qmax<br>forward, Qmax reverse and to the instantaneous<br>display, when the display is to be in direct reading<br>engineering units.                                                                                                    |
|                            | Units totalizer<br>m3          |                        | <sup>1)</sup> User configurable units<br>ml, l, hl, igal, gal, mgal, bbl, bls, kg, t, g, Ml, lb,<br>uton, kgal <sup>1)</sup> . The totalizer units selected are<br>checked by the converter as a function of the flow<br>range, the pulse factor (0.01 to 1000 pulses/unit),<br>the pulse width (0,100ms to 2000 ms) and the<br>density correction value when mass units (e.g. g,<br>kg, t) have been selected. If any one of these<br>parameters is changed, the pulse width may not<br>exceed 50 % of the period of the output pulses at<br>100% flowrate (on/off ratio 1:1). If the pulse width<br>is greater than 50% it is automatically reduced to<br>50 % of the period and a message "Warning:<br>New pulse width" is displayed. Messages are also<br>displayed if the output frequency is too high or too<br>low and corrective measures initiated.<br>(see "Additional Information for the Pulse Output"<br>on Page 46) |

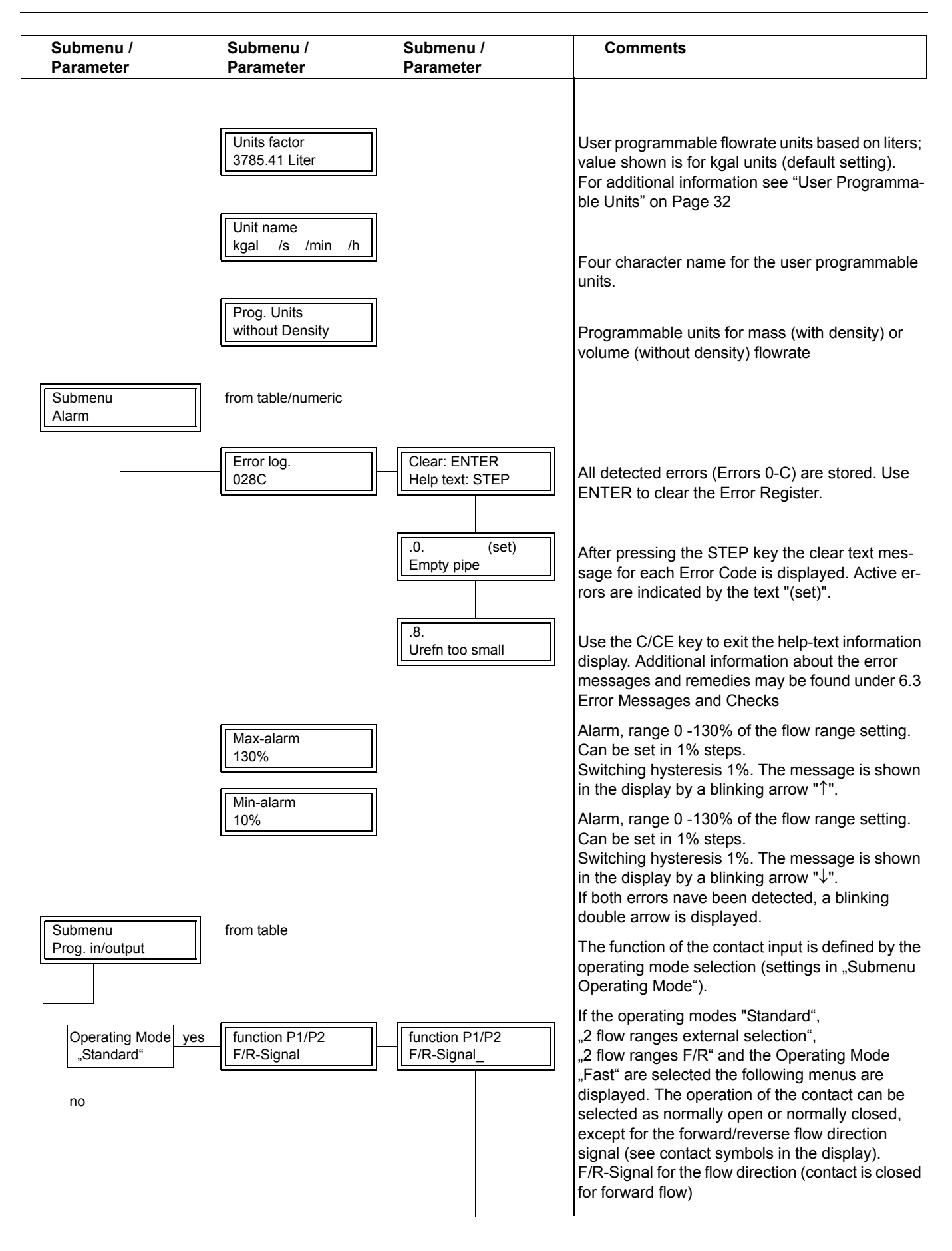

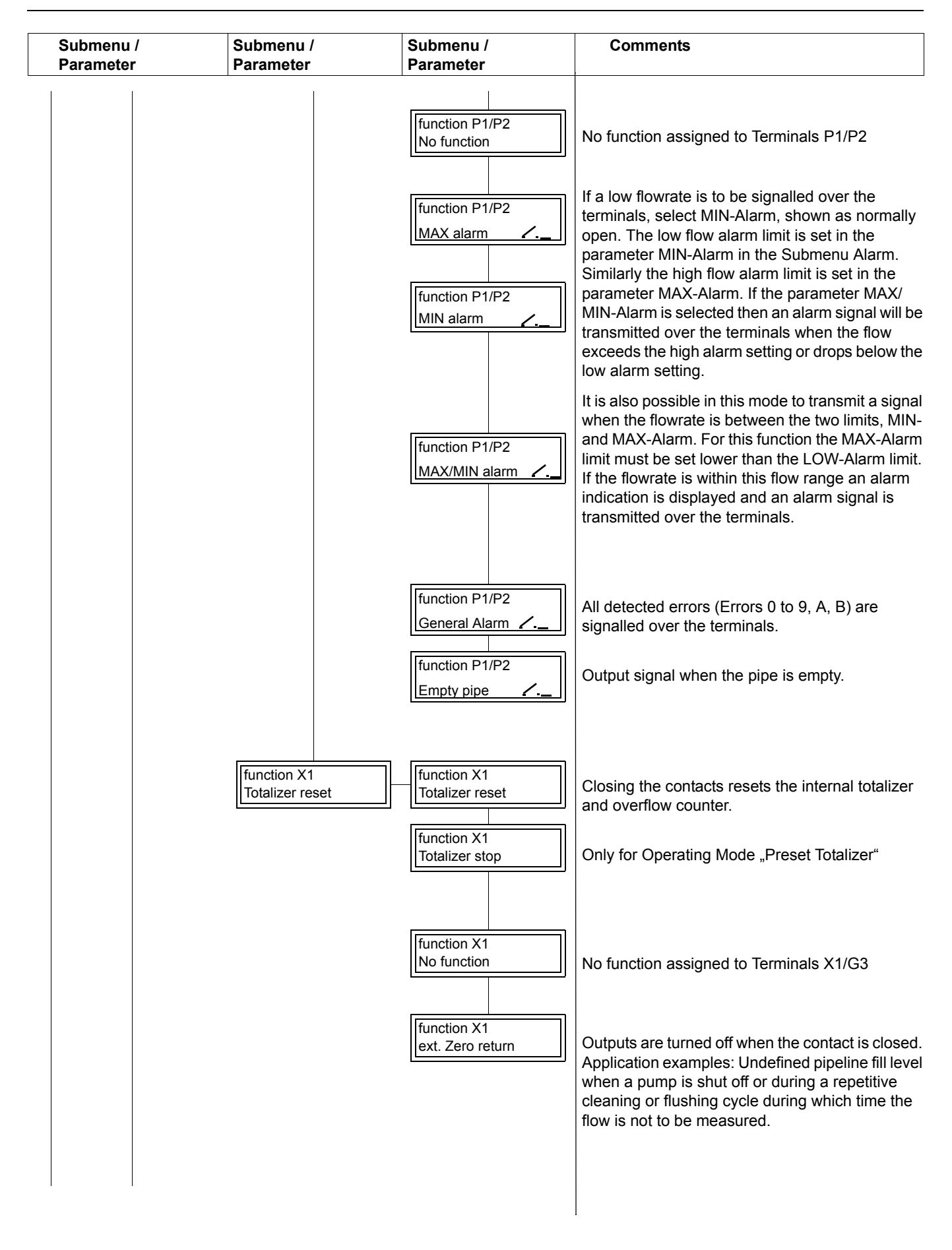

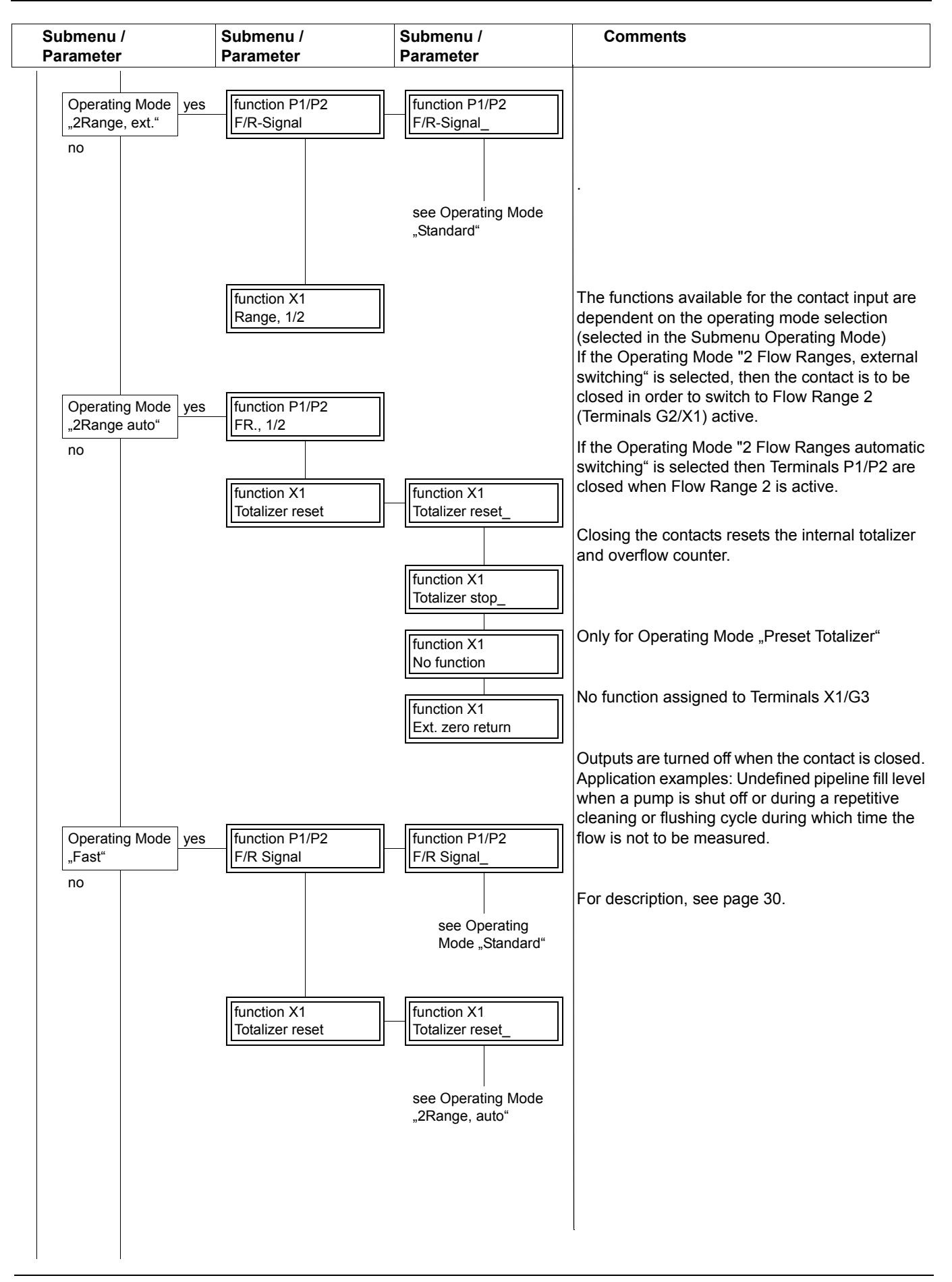

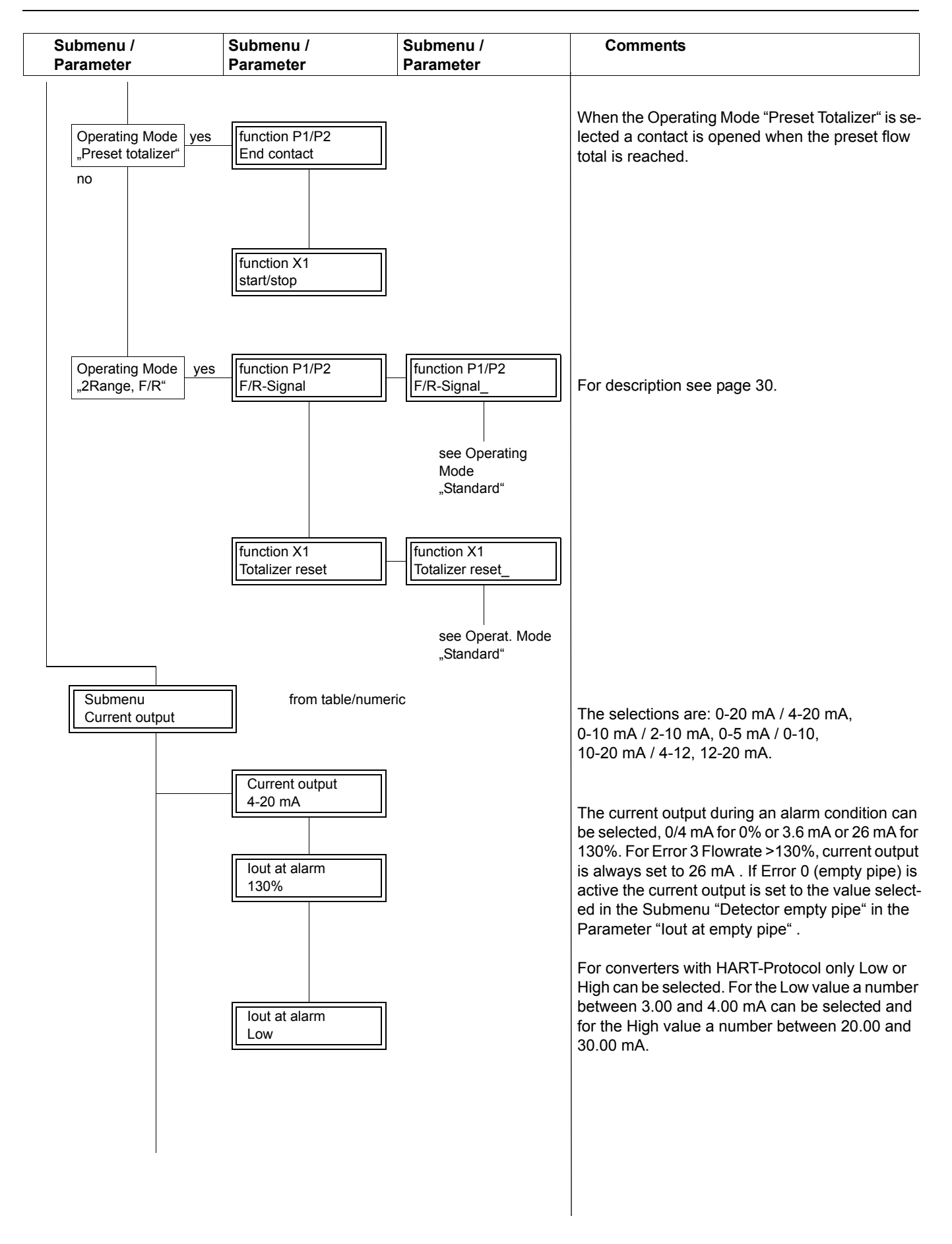

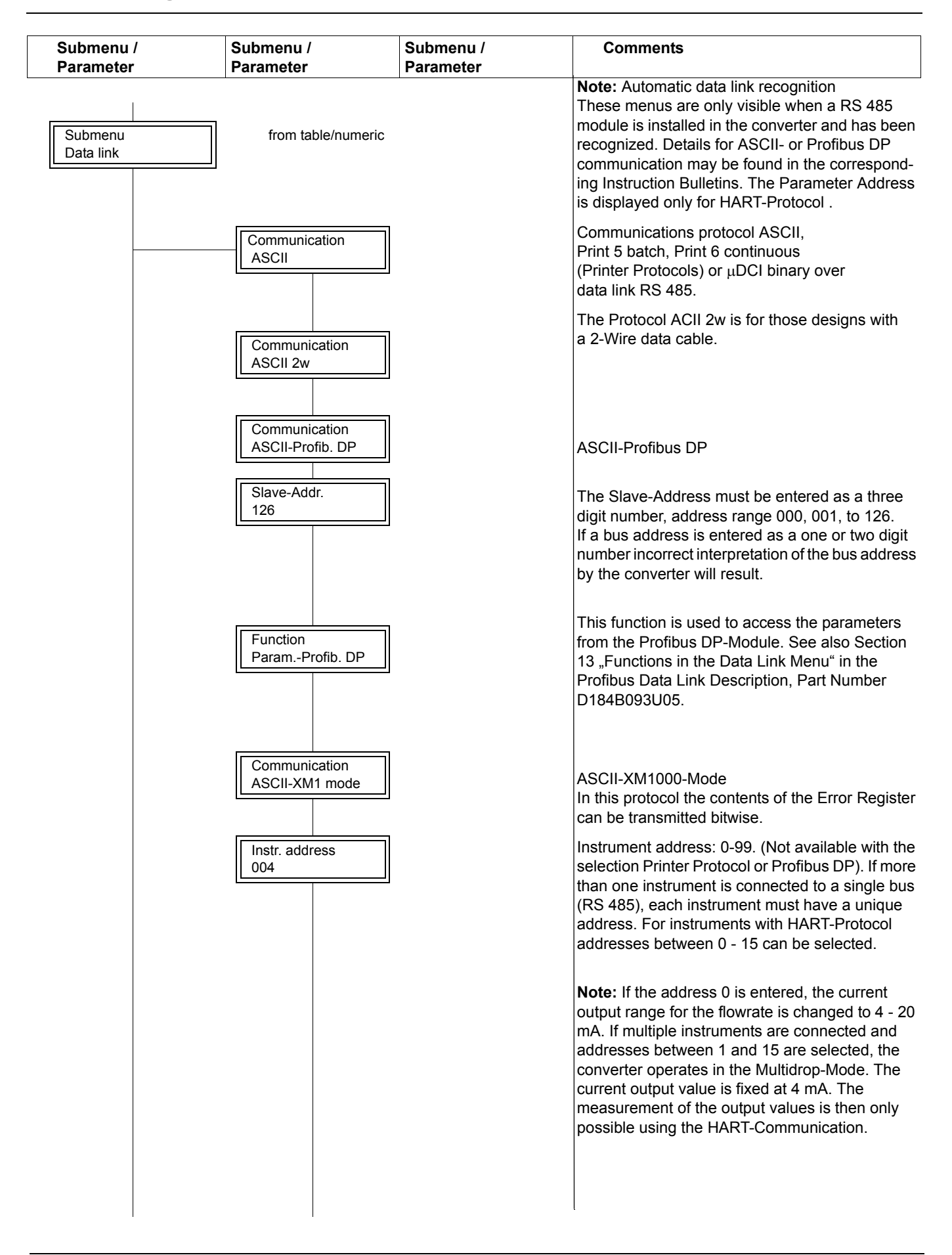

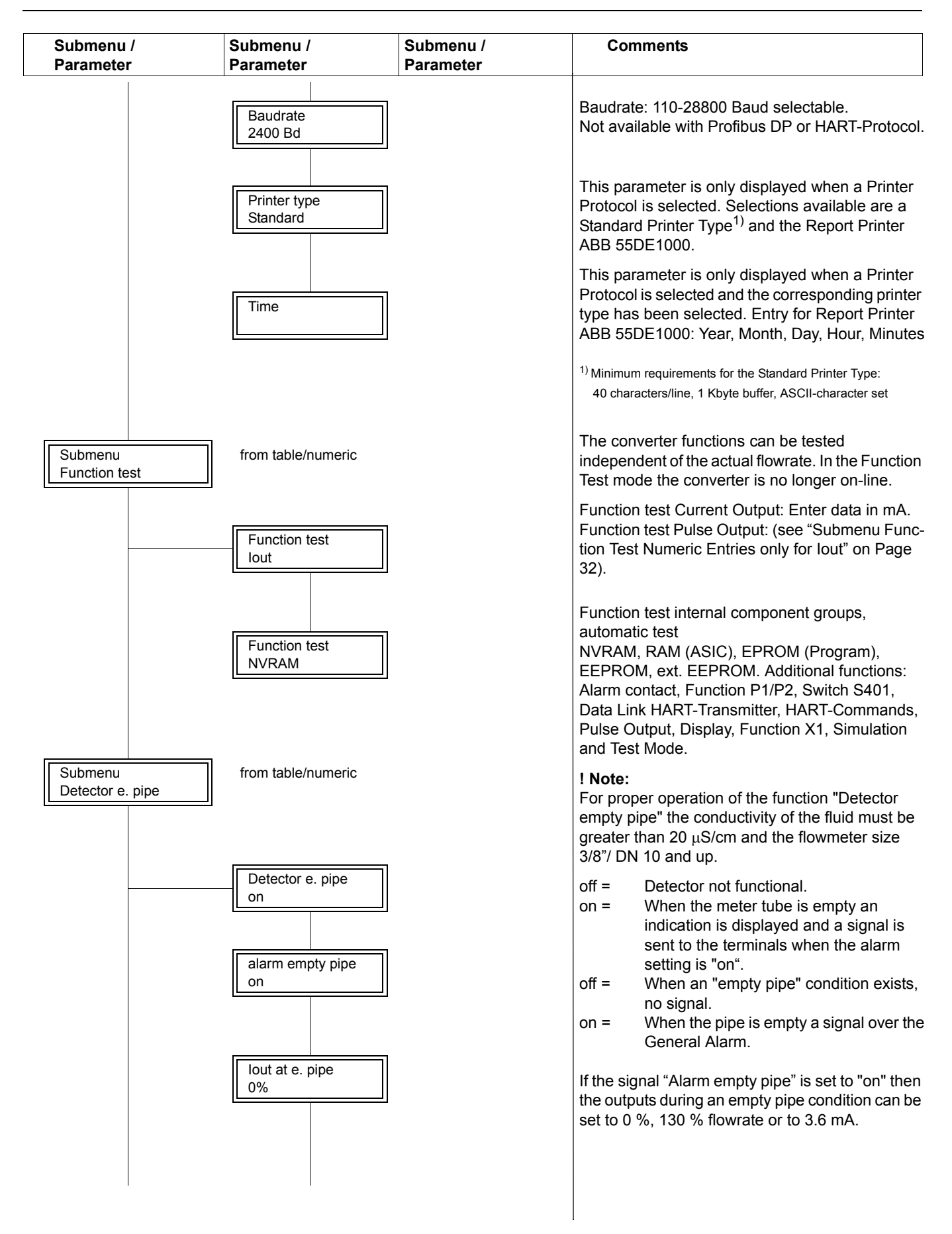

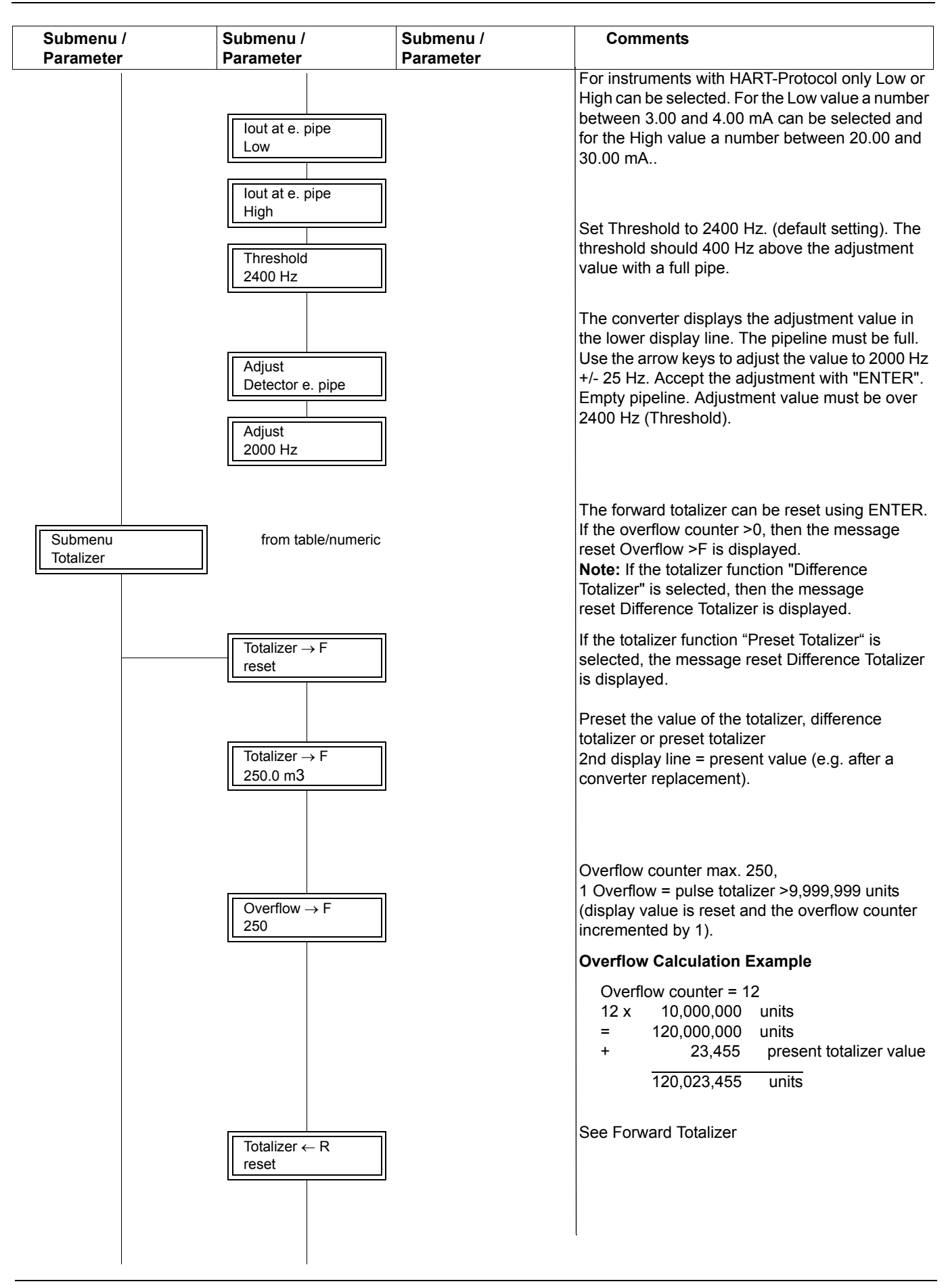

| Submenu /<br>Parameter | Submenu /<br>Parameter                                                        | Submenu /<br>Parameter | Comments                                                                                                    |
|------------------------|-------------------------------------------------------------------------------|------------------------|----------------------------------------------------------------------------------------------------|
|                        |                                                                               | 1                      | See Forward Totalizer                                                                                                    |
|                        | Totalizer ← R                                                                 |                        |                                                                                                    |
|                        | 625.000 m3                                                                    |                        | See Forward Overflow Counter                                                                                                    |
|                        | Overflow ← R       004       totalizer. function       Standard               |                        | Standard: For the "Totalizer Function Standard"<br>the totalizer pulses for the forward and reverse<br>flows are integrated independently in two<br>separate totalizers. If the forward flow direction<br>only is selected, only the forward totalizer counts.<br>The selection is made using the STEP and DATA<br>keys and accepted using ENTER.                                                                                                    |
|                        |                                                                               |                        | Difference Totalizer: Only a single internal<br>totalizer is used for integrating both flow<br>directions. In the forward flow direction the<br>totalizer adds the pulses while in the reverse flow<br>direction the pulses are subtracted. The pulse<br>output (active or passive) is not affected by this<br>selection.                                                                                                    |
|                        |                                                                               |                        | Preset totalizer: Only a single internal totalizer is<br>used for integrating both flow directions. In the<br>forward flow direction the totals are increased and<br>in the reverse flow direction they are decreased.                                                                                                    |
|                        | Mains interrupt<br>reset                                                      |                        | Reset mains interrupt counter. Only available for Volume Flow Integrators (Certified Design). Reset using ENTER.                                                                                                    |
| Submenu<br>Display     | from table           1st Line         Q[%]         2nd Line         Totalizer |                        | Process information: Various options can be<br>selected for displaying the process information<br>(independently for each display line):<br>Q [%] Flowrate in %<br>Q [Unit] Flowrate in direct reading<br>engineering units<br>Q [mA] Flowrate in mA<br>Bargraph Flowrate as a bargraph<br>Totalizer Totalized flow values for<br>forward/reverse flow directions<br>or only as a forward totalizer or a<br>difference totalizer<br>(for totalizer function Diff. Tot.)PresetGrand totalized flow value Qg<br>TotalizerTAG-No.Meter location identification<br>number<br>offOffno function<br>Blank line |
|                        | 1st Line multiplex<br>off                                                     |                        | off/on                                                                                                    |

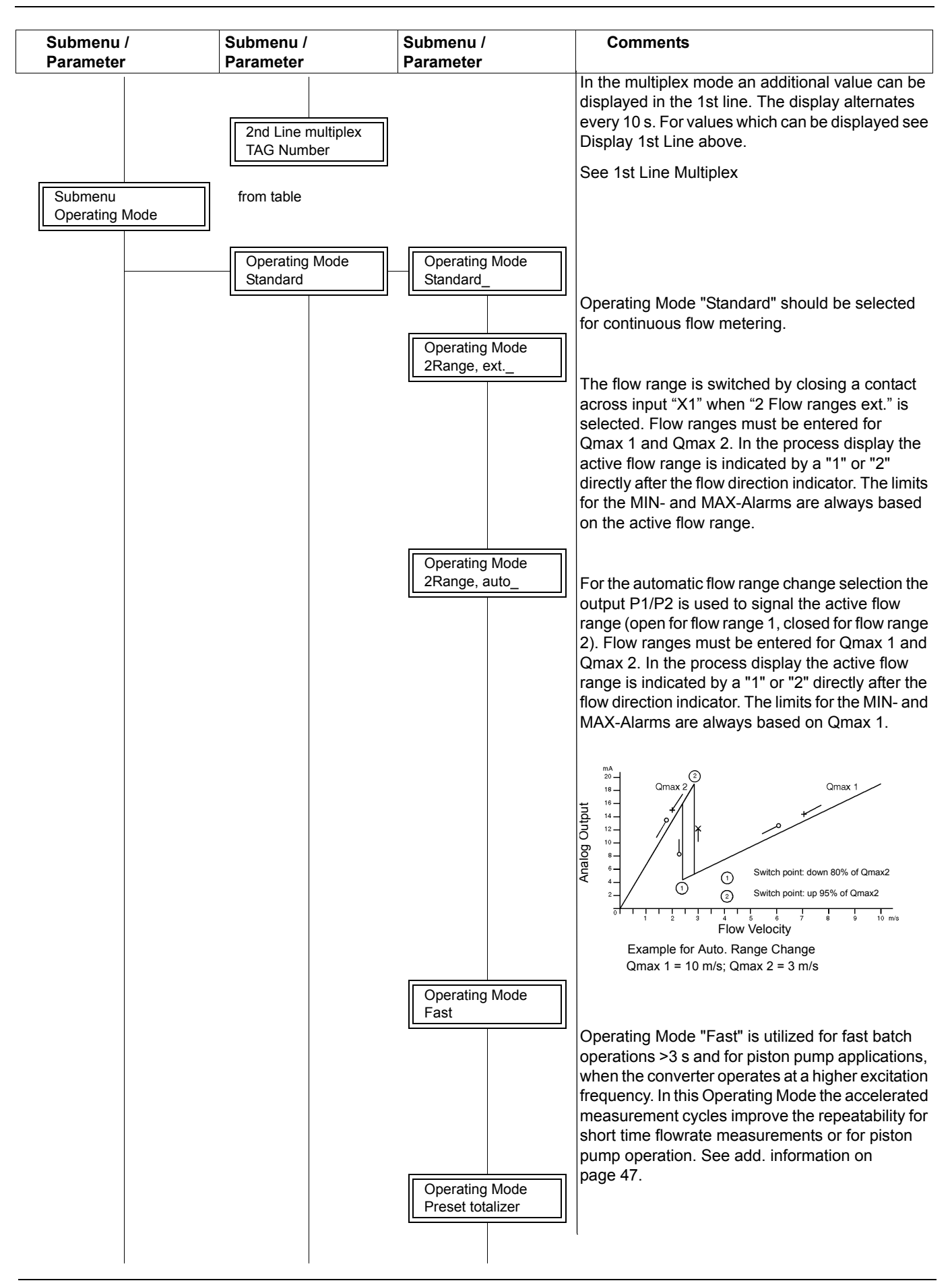

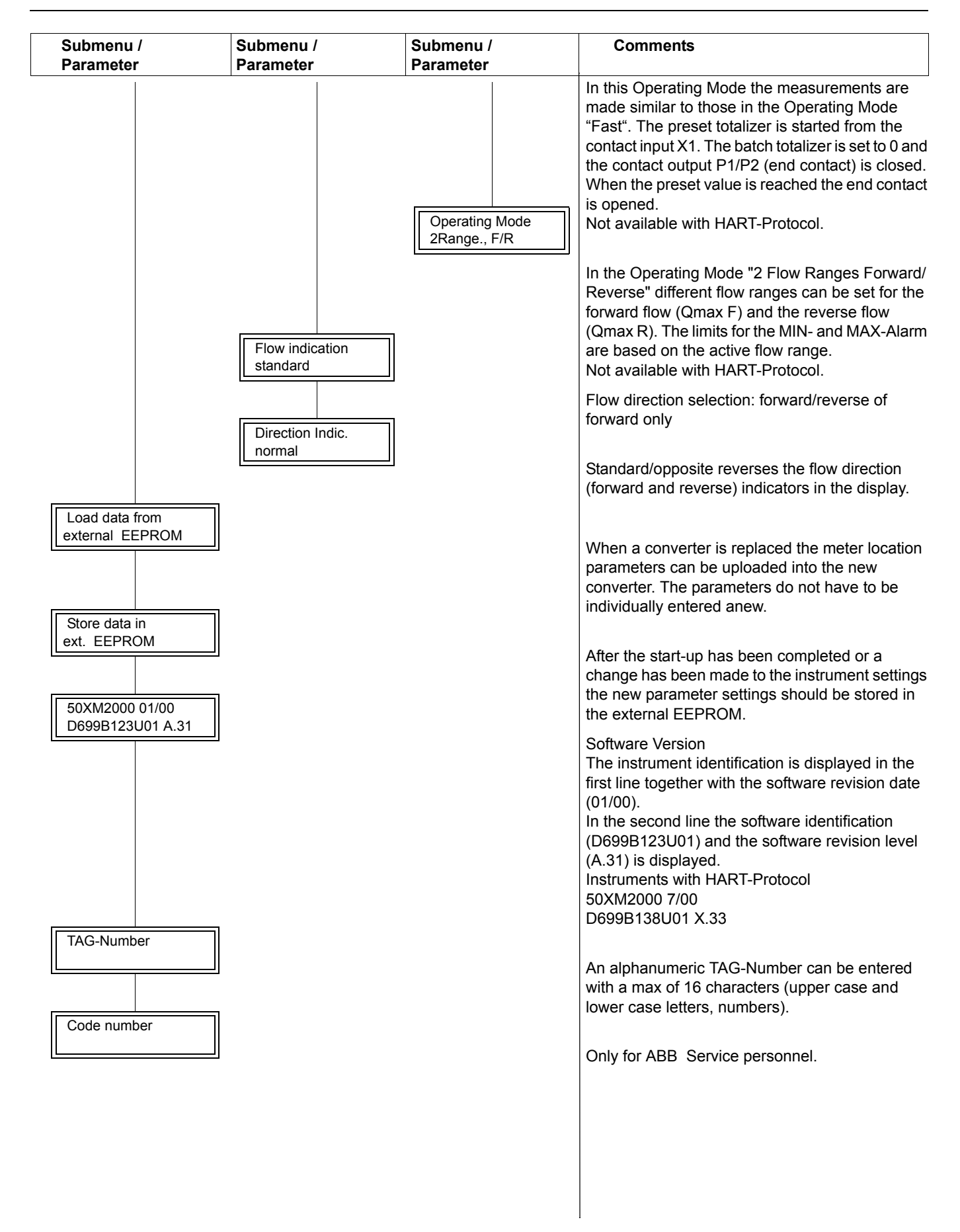

#### 5. Parameter Entry (additional Information)

#### 5.1 User Programmable Units

With this function it is possible to program any desired units in the converter. The following three parameters are included in this function:

- a) Units factor
- b) Unit name

c) Programmable units with/without density

### Note:

 Entering data in the parameters a), b) and c) is only necessary if the desired direct reading engineering units are not listed in the Table integrated in the converter, see 4.4 Parameter Overview and Data Entry.

#### 5.1.1 Units Factor Numeric Entry

The value in this parameter is equivalent to the number of liters in the new unit. Shown is kgal = 3785.41 Liter.

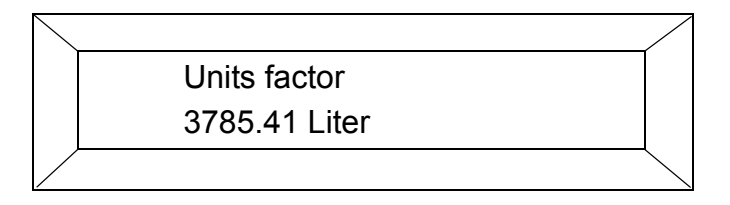

#### 5.1.2 Unit Name Select from Table

The selection is made with the STEP and DATA keys. Scroll forward through the alphabet with DATA. The lower case letters appear first followed by the upper case letters. Pressing the STEP key shifts the entry location. A maximum of four characters can be entered.

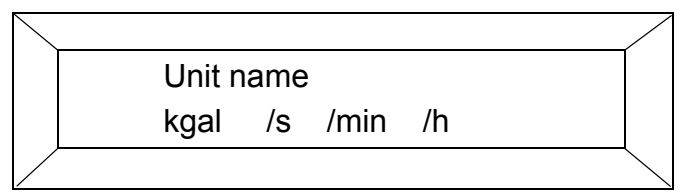

The time units /s, /min and /h can be assigned to the entered engineering unit.

#### 5.1.3 Programmable Units Select from Table

This function is utilized to indicate whether the programmed units are mass units (with density) or volume units (without density). If "with Density" is selected (see 4.4 Parameter Overview and Data Entry).

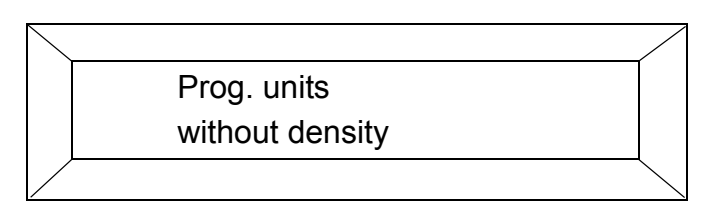

#### 5.2 Submenu Function Test Numeric Entries only for I<sub>out</sub>

Submenu Function test

The Function Test offers 15 functions to test the instrument independent of the instantaneous flowrate. In the Function Test mode the converter is no longer on-line (current and pulse outputs do not indicate the existing operating conditions). The individual test routines can be selected using the STEP and DATA keys.

I<sub>Out</sub>, RAM (ASIC), NVRAM, EPROM (Program), EEPROM, external EEPROM, alarm contact, terminals P1/P7, switch S401 (not available for certified designs), data link, pulse output, display, terminal X1, Simulation and Test Mode.

The function tests can be terminated by pressing C/CE.

Select  $I_{out}$  and press ENTER and enter the desired value in mA. Monitor the output value at terminals + and - with a digital multimeter (mA range) or with the process instrumentation. **Note:** No automatic return to process metering. Terminate using C/CE key.

Select **RAM** (ASIC) and press ENTER. The converter automatically tests the RAM and displays its diagnosis.

Select **NVRAM** and press ENTER. The converter automatically tests the NVRAM and displays its diagnosis.

Select **EPROM** (Program) and press ENTER. The converter automatically tests the EPROM and displays its diagnosis.

Select **EEPROM** and press ENTER. The converter automatically tests the EEPROM and displays its diagnosis.

Select **Ext. EEPROM** and press ENTER. The converter automatically tests the ext. EEPROM and displays its diagnosis. This test is not available in the 50XM/CM1000 Mode.

Select **Alarm Contact** <sup>1)</sup> and press ENTER. The alarm contact can be toggled on and off using the STEP or DATA keys. Monitor terminals V5 and V6 with an ohmmeter (if a simulator is being used for the test; the operate LED on the simulator indicates on/off).

Select **Terminals P1/P2**<sup>1)</sup> and press ENTER. The contact can be toggled on and off using the STEP or DATA keys. Monitor terminals P1/P2 (if a simulator is being used for the test; the operate LED on the simulator indicates on/off).

Select **Switch S401** and press ENTER. The four positions of switch S401 can be individually activated (see Digital Signal Board page 42). The display indicates "on" by a star "\*".

**Note:** No automatic return to process metering. Terminate using C/CE key.

### Note:

The Submenu "Function test" is not available for the Certified Design!

Only for converter MAG-XM.

#### Data Link Test

Before initiating the test connect the transmitter to the receiver at the connection terminals. The computer sends 1000 ASCII-Code 31 hex characters and monitors the received characters.On the left side of the display the number of characters sent is displayed. On the right side the number of characters received is displayed. After 1000 characters are transmitted the computer no longer monitors the received characters but continues to send the 31 Hex character until the C/CE key is pressed.

Select **Data Link** and press ENTER. The test runs automatically.

Note: No automatic return to process metering. Terminate using C/CE key.

Select **Pulse Output** and press ENTER. Use the STEP and DATA keys to output a test frequency (1 Hz, pulse width 500 ms) for forward or reverse flow and monitor at terminals V8,V9 (on the simulator, at sockets 9/11).

Note: No automatic return to process metering. Terminate using C/CE key.

Select **Display** and press ENTER. The converter writes the numbers 0 to 9 and the letters A to F in the 1st and 2nd lines of the display. Visually monitor for proper operation of the dot matrix.

Select **Terminal X1** and press ENTER. Connect terminals X1 and G2 together. The display indicates on/off. Note: No automatic return to process metering. Terminate using C/CE key.

Select **\*\*Simulation**<sup>\*\*</sup> and press ENTER. Use the STEP or DATA key to turn simulation "on or off". When the simulation is turned on, press C/CE to return to process metering. Any desired flowrate value in steps of 1 % can be set using the STEP (+) and DATA (-) keys. The output values correspond to the values entered. The message **\*\***Simulation**\*\*** is displayed in the 2nd line alternately with the totalizer value. After completion of the test program the parameter **\*\***Simulation**\*\*** should be turned off.

**Note:** No automatic return to process metering. Terminate using C/CE key.

**Test Mode** If the converter is to be checked with a simulator, the parameter Test Mode must be turned on. The flowmeter primary span and zero values are set 100% and 0%. The system zero value is set to 0 Hz. After the test has been completed the parameter Test Mode should be turned off.

**Note:** No automatic return to process metering. Terminate using C/CE key.

#### 6. Maintenance

#### 6.1 General

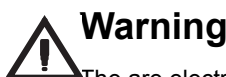

The are electrostatic sensitive parts on the circuit boards (Observe ESD-Guidelines). Before touching the electronic components be sure that you are statically discharged.

#### 6.2 Testing the Converter with the Flowmeter Primary Simulator 55XC4000

The test procedure is described in the Flowmeter Primary Simulator Instruction Bulletin. Part No. D184B049U01.

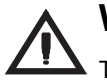

# Warning

To test the converter the parameter "Test Mode" must be turned on.

#### 6.3 Error Messages and Checks

#### 6.3.1 Error Messages During Data Entry

The following list of the error messages includes explanations for the Error Codes displayed.

#### Error Codes 0 to 9, A, B, C do not occur during data entry.

| Error Code | Detected System Error                                 | Corrective Measures                                                                                                    |
|------------|-------------------------------------------------------|----------------------------------------------------------------------------------------------------|
| 0          | Pipeline not full.                                    | Open shut off devices; fill pipeline; adjust Empty Pipe Detector                                                                                                  |
| 1          | A/D-Converter                                         | Reduce flowrate, throttle control devices.                                                                                                    |
| 2          | Positive or negative reference too small.             | Check connection board and converter;                                                                                                    |
| 3          | Flowrate greater than 130 %.                          | Reduce flowrate, change flow range                                                                                                    |
| 4          | External zero return contact activated.               | Zero Return activated by pump or field contact.                                                                                                    |
| 5          | RAM defective<br>Function 1: Data in EEPROM corrupted | Start test program, reinitialize program if necessary;<br>Request Customer Number from the Service department                                                     |
|            | Function 2: Data loaded in NVRAM                      | Information: Incorrect data in NVRAM, the converter initiates an auto. reset and reloads the data from the EEPROM.                                                |
| 7          | Positive reference too large                          | Check signal cable and magnetic field excitation, see Primary IB.                                                                                                 |
| 8          | Negative reference too large                          | Check signal cable and magnetic field excitation, see Primary IB.                                                                                                 |
| 6          | Error totalizer >F                                    | Reset forward totalizer or preset new values in totalizer, see page 28.                                                                                           |
|            | Error totalizer >R                                    | Reset reverse totalizer or preset new values in totalizer, see page 28.                                                                                           |
|            | Error totalizer                                       | Forward, reverse or difference totalizer defective,                                                                                                    |
| 9          | Excitation frequency defective                        | Reset forward/reverse totalizer, see page 28.<br>For 50/60 Hz supply power, check line frequency or for<br>AC/DC supply power, error in the digital-/signal board |
| А          | MAX-Alarm limit value                                 | Reduce flowrate                                                                                                    |
| В          | MIN-Alarm limit value                                 | Increase flowrate                                                                                                    |
| С          | Primary data invalid                                  | The data for the flowmeter primary in the external EEPROM is invalid                                                                                              |
|            | (not available in 50XM/CM1000 Mode)                   | Compare values in the Submenu "Primary" with those on the                                                                                                    |
|            |                                                       | Instrument Tag. If the values are identical the error message can be                                                                                              |
|            |                                                       | primary data must be entered first and the procedure completed by                                                                                                 |
|            |                                                       | calling "Store primary".                                                                                                    |
| 10         | Entry >1.50 Rangemax >15 m/s                          | Reduce flow range Qmov                                                                                                    |
| 11         | Entry < 0.05 Rangemax < 0.5 m/s                       | Increase flow range Q <sub>max</sub>                                                                                                    |
| 13         |                                                       |                                                                                                    |
| 16         | Entry > 10% low flow cut off                          | Decrease entry value                                                                                                    |
| 17         | Entry $< 0\%$ low flow cut off                        | Increase entry value                                                                                                    |
| 20         | Entry $> 100$ s damping                               | Decrease entry value                                                                                                    |
| 20         | Entry $< 0.5/0.25 (0.125)$ s damping                  | Increase entry value (is a function of the excitation frequency)                                                                                                  |
|            | .,                                                    | Values in brackets () apply for 25 Hz excitation frequency.                                                                                                    |
| 22         | Entry >99 Instrument address                          | Decrease entry value                                                                                                    |
| 38         | Entry > 1000 pulses/unit                              | Decrease entry value                                                                                                    |
| 39         | Entry < 0.001 pulses/unit                             | Increase entry value                                                                                                    |
| 40         | Max. count frequency exceeded, scaled pulse output,   |                                                                                                    |
|            | value >5kHz                                           | Reduce pulse factor                                                                                                    |
| 41         | Below min. count frequency < 0.00016 Hz               | Increase pulse factor                                                                                                    |
| 42         | Entry > 2000 ms pulse width                           | Decrease entry value                                                                                                    |
| 43         | Entry < 0.100 ms pulse width                          | Increase entry value                                                                                                    |
| 44         | Entry $ > 5.0 \text{ g/cm}^3 \text{ density} $        | Decrease entry value                                                                                                    |
| 40<br>46   | Entry too large                                       | Reduce pulse width entry value                                                                                                    |
| 5/         | Primary zero > + 50 Hz                                | Check around and electrode signals. Adjustment can only be made                                                                                                   |
| 34         |                                                       | when the flowmeter is completely filled with fluid and the flowmeter is                                                                                           |
|            |                                                       | absolutely zero.                                                                                                    |
| 56         | Entry > 3000 threshold, detector empty pipe           | Decrease entry value, check adjust Detector empty pipe.                                                                                                    |
| 58         | Entry > $\pm$ 10.0% calibration correction factor     | Reduce correction factor                                                                                                    |

Continued on the next page

| Error Code | Detected System Error                  | Corrective Measured                                                                                                    |
|------------|----------------------------------------|----------------------------------------------------------------------------------------------------|
| 74/76      | Entry > 130% MAX- or MIN-Alarm         | Decrease entry value                                                                                                    |
| 80         | I > Pulse width recalculated           | Check pulse width, pulse factor.                                                                                                    |
| 91         | Data in EEPROM invalid                 | Data in internal EEPROM invalid, for corrective measures see Error<br>Code 5.                                                                                                    |
| 92         | Data in ext. EEPROM invalid            | Data (e.g. Qmax, damping) in the ext. EEPROM invalid. Access possible. Occurs when function "Store data in ext. EEPROM" was not called. To clear the error message, call the function "Store data in ext. EEPROM".           |
| 93         | Ext. EEPROM defective or not installed | Access not possible, EEPROM defective. If the EEPROM is not<br>installed then the ext. EEPROM assigned to the flowmeter primary<br>must be installed.                                                                        |
| 94         | Ext. EEPROM version incorrect          | The data base is not correct for the software version. Call the function<br>"Load data from ext. EEPROM" to automatically update the external<br>data. The function "Store data in ext. EEPROM" clears the error<br>message. |
| 95         | External primary data invalid          | See Error Code C.                                                                                                    |
| 96         | EEPROM version incorrect               | Data base in the EEPROM has a different version than the installed software. Calling the function "Update" clears the error message.                                                                                         |
| 97         | Primary data invalid                   | The flowmeter primary data in the internal EEPROM are invalid.<br>Use the function "Load Primary" to clear the error.<br>(See Error Code C).                                                                                 |
| 98         | EEPROM defective or not installed      | Access not possible, EEPROM defective. If the EEPROM is not installed then the ext. EEPROM assigned to the flowmeter primary must be installed.                                                                              |
| 99         | Entry too large                        | Decrease entry value                                                                                                    |
| 99         | Entry too small                        | Increase entry value                                                                                                    |

#### 6.3.2 Checking the Measurement System

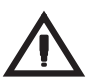

# Warning

When the housing cover is removed and the power is turned on the contact protection and EMC protection is voided!

A check of the measurement system is made after the flowmeter primary and the converter have been installed.

| Does the supply                                                                               | ly power agree with the v                   | alues listed          | no                                                  | Install required solder jumpers for the supply power  |
|-----------------------------------------------------------------------------------------------|---------------------------------------------|-----------------------|-----------------------------------------------------|-------------------------------------------------------|
| on the converter Instrument Tag?                                                              |                                             |                       | specified on the Instrument Tag. See Fig. 11.       |                                                       |
|                                                                                               | yes                                         |                       |                                                     |                                                       |
| Is the meter ins                                                                              | stalled in a proper location                | n?                    | no                                                  | Check allowable installation conditions, temperature, |
| (Primary: Protect                                                                             | ection Class, temperature                   | , vibration):         |                                                     | Protection Class, vibration, interconnections per ID. |
|                                                                                               | yes                                         |                       | _                                                   |                                                       |
| Are the ground correctly?                                                                     | connections to the flown                    | neter primary made    | no                                                  | See Instruction Flowmeter Primary Bulletin            |
|                                                                                               | yes                                         |                       |                                                     |                                                       |
| Is the supply po<br>specified nomin                                                           | ower at the terminals with<br>nal voltage > | in the limits for the | no                                                  | Provide correct supply power.                         |
| Term. Sup                                                                                     | ply Power                                   | Limits                |                                                     |                                                       |
| LN 230,                                                                                       | , 115, 110 V AC                             | -15% + 10%            |                                                     |                                                       |
| 1L1 1L2 24/4                                                                                  | 48 V AC                                     | -15% + 10%            |                                                     |                                                       |
| L+ L- 24/4                                                                                    | 48 V AC                                     | -25% + 30%            |                                                     |                                                       |
|                                                                                               | yes                                         |                       |                                                     |                                                       |
| Is the flowmeter                                                                              | er primary filled with fluid?               | )                     | no                                                  | Fill pipeline.                                        |
|                                                                                               | yes                                         |                       |                                                     |                                                       |
| Is the correct flo                                                                            | ow range set? Units Qma                     | ax and totalizer      | no                                                  | Set flow range and select units, also see             |
| units selected?                                                                               |                                             |                       |                                                     | Data Entry Converter.                                 |
|                                                                                               | yes                                         |                       |                                                     |                                                       |
| Under flow do the                                                                             | the direction indicators in                 | the display           | no                                                  | Fuse defective, conductivity < 5 $\mu$ S/cm           |
| $(\rightarrow F \text{ for forward}, \leftarrow R \text{ for reverse})$ agree with the actual |                                             |                       | Defective flowmeter primary                         |                                                       |
| flow direction and is the flowrate displayed, percent                                         |                                             |                       | or converter. Check per 6.3.3 or 6.3.4 or Flowmeter |                                                       |
| or direct reading engineering units? Does the output                                          |                                             |                       | Primary Instruction Bulletin.                       |                                                       |
| signal agree wit                                                                              | ith the flowrate displayed                  | ?                     |                                                     |                                                       |
| yes                                                                                           |                                             |                       | _                                                   |                                                       |
| Measurement s                                                                                 | system operational.                         |                       |                                                     |                                                       |

#### 6.3.3 Checking the Converter

The check procedure for the flowmeter primary may be found in the Checking the Measurement System description in 6.3.2.

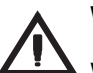

### Warning

When the housing cover is removed and the power is turned on the contact protection and EMC protection is voided!

# Note:

In order to test the span and zero of the converter with the simulator the parameter "Test Mode" in the Submenu "Function Test" must be turned on.

| Does the converter conform to the specifications?                             | no | Exchange instrument. Make sure that the coordination           |
|-------------------------------------------------------------------------------|----|----------------------------------------------------------------|
| (Supply power, current output, serial data link).                             |    | of the external EEPROM is correct.                             |
| Flowmeter primary and converter are identified by A1 and B1 or X001 and Y001. |    |                                                                |
| Is the coordination correct?                                                  |    |                                                                |
| yes                                                                           |    | yes                                                            |
| Plug convertor into Flowmeter Primary Simulator                               | no | Reverse supply power plug to the simulator. (Not               |
| Turn power on, does the "Phase" lamp light?                                   |    | required for low voltage supply power 24 V AC/DC).             |
| yes                                                                           |    | yes                                                            |
| Do the green "operate" LEDs blink at a                                        | no | Possible error sources: Defective fuse. Driver circuit defect. |
| frequency of 6 1/4 (7 1/2), 12.5 (15) or 25 Hz?                               |    | If an error message is displayed, see the Error Table (6.3.1)  |
| yes                                                                           |    | yes                                                            |
| Set the flip switches to "Operate" and select the desired                     | no | For indications > 0.04% check data entries.                    |
| flow direction using the appropriate switch.                                  |    |                                                                |
| Set the digital flow switches to 0 m/s. Is the indication                     |    |                                                                |
| in the display < 0.04% of max. flow range? Is the                             |    |                                                                |
| current output for 0/4 to 20 mA, < 0.01 mA or 4 mA?                           |    |                                                                |
| yes                                                                           |    | yes                                                            |
| Set converter for RangeMax and Flowmeter Primary                              | no | Possible error sources:                                        |
| Simulator to 99.9%? Is the current output value 20 mA?                        |    | a) Indication difference: check flow range, converter          |
|                                                                               |    | and simulator.                                                 |
|                                                                               |    | b) Current output: check span and zero.                        |
|                                                                               |    | (Pulse output and current output can be checked                |
|                                                                               |    | using the Function Test parameter from 0 to 100%               |
|                                                                               |    | and the instrumentation connected to the outputs.).            |
| yes                                                                           |    |                                                                |

Converter is operational.

# Note

Turn off parameter Test Mode.

#### 6.4 Maintenance

The converter is maintenance free.

# Note:

Please observe the "Introductory Safety Notes for the EMF System" if a converter must be returned to the factory for repairs.

# Service Note:

For replacement or repair, only original replacement parts should be used.

#### 6.5 Block Diagram

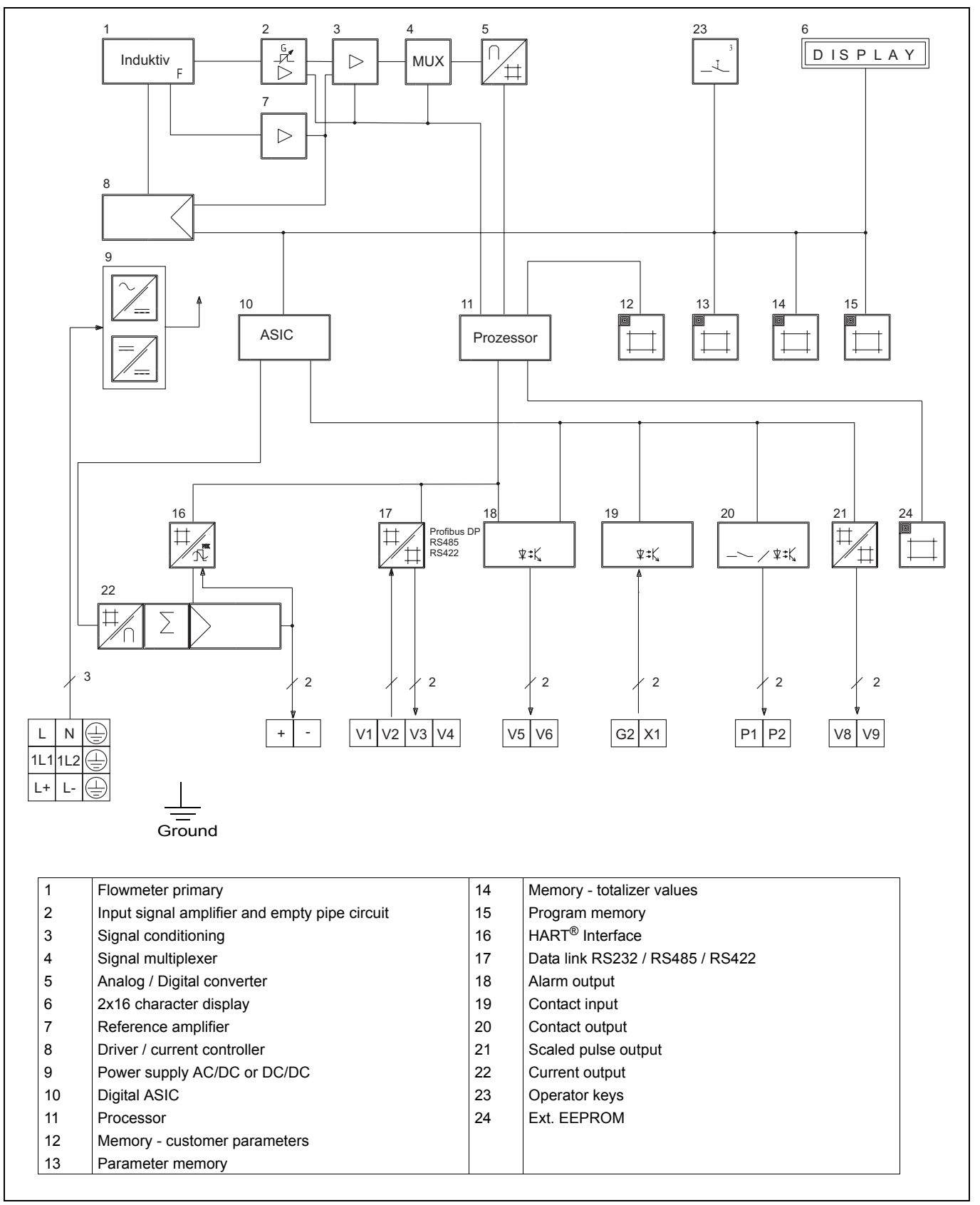

Fig. 9 Block Diagram

#### 6.6 Circuit Boards

#### 6.6.1 Connection Circuit Board, Field Mount Hsg.

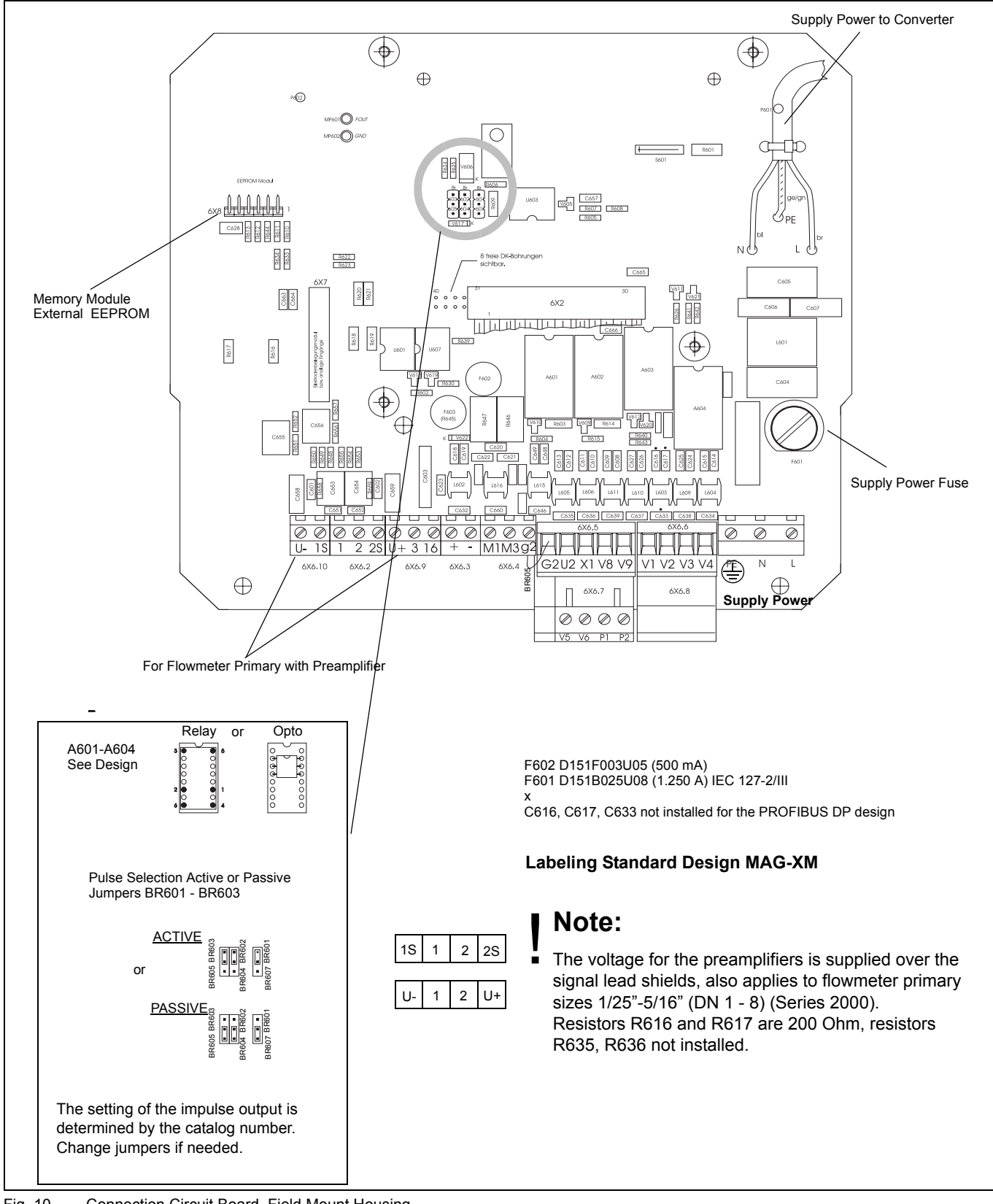

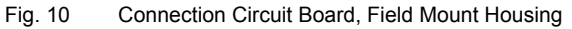

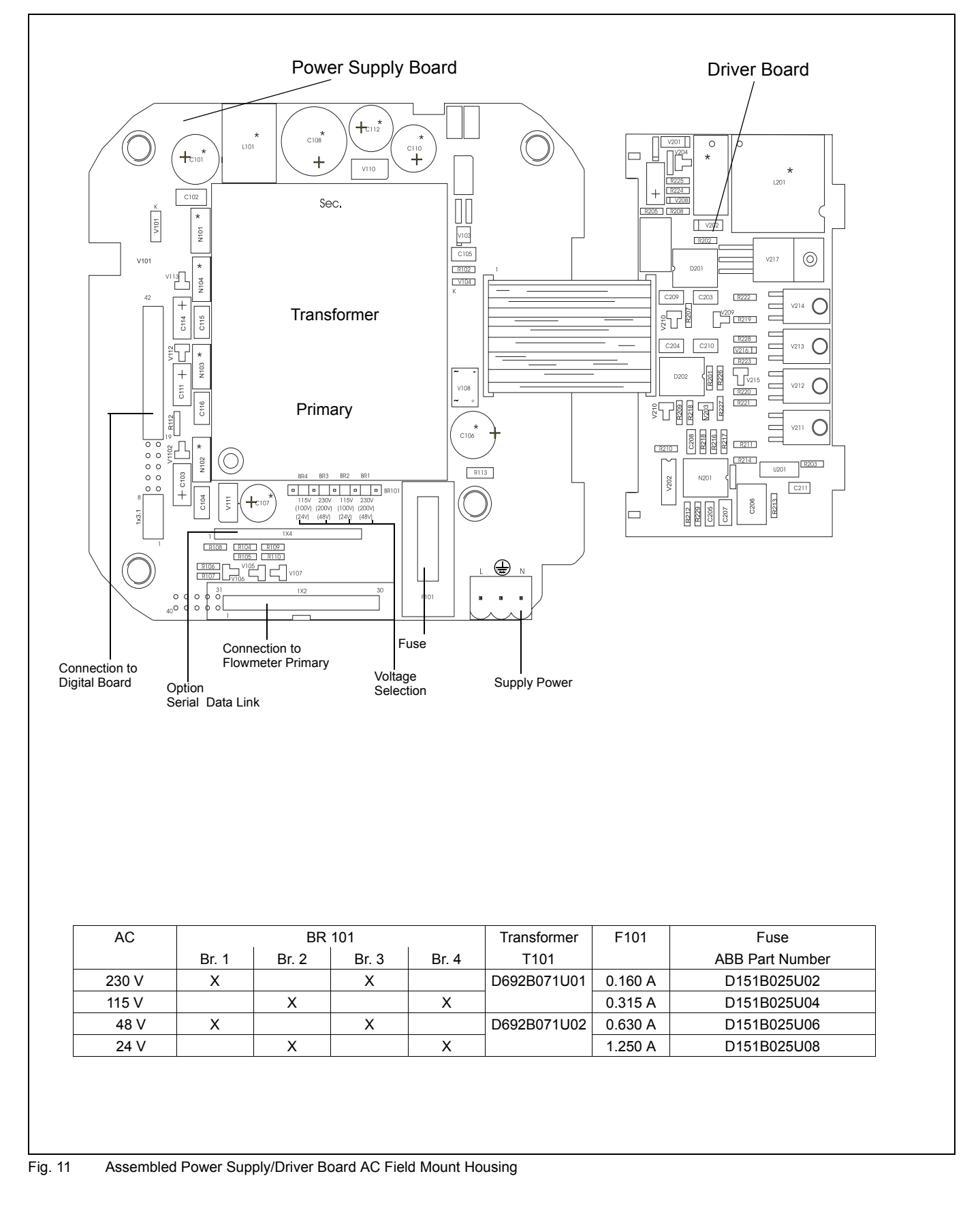

#### 6.6.2 Assembled Power Supply/Driver Board AC Field Mount Housing

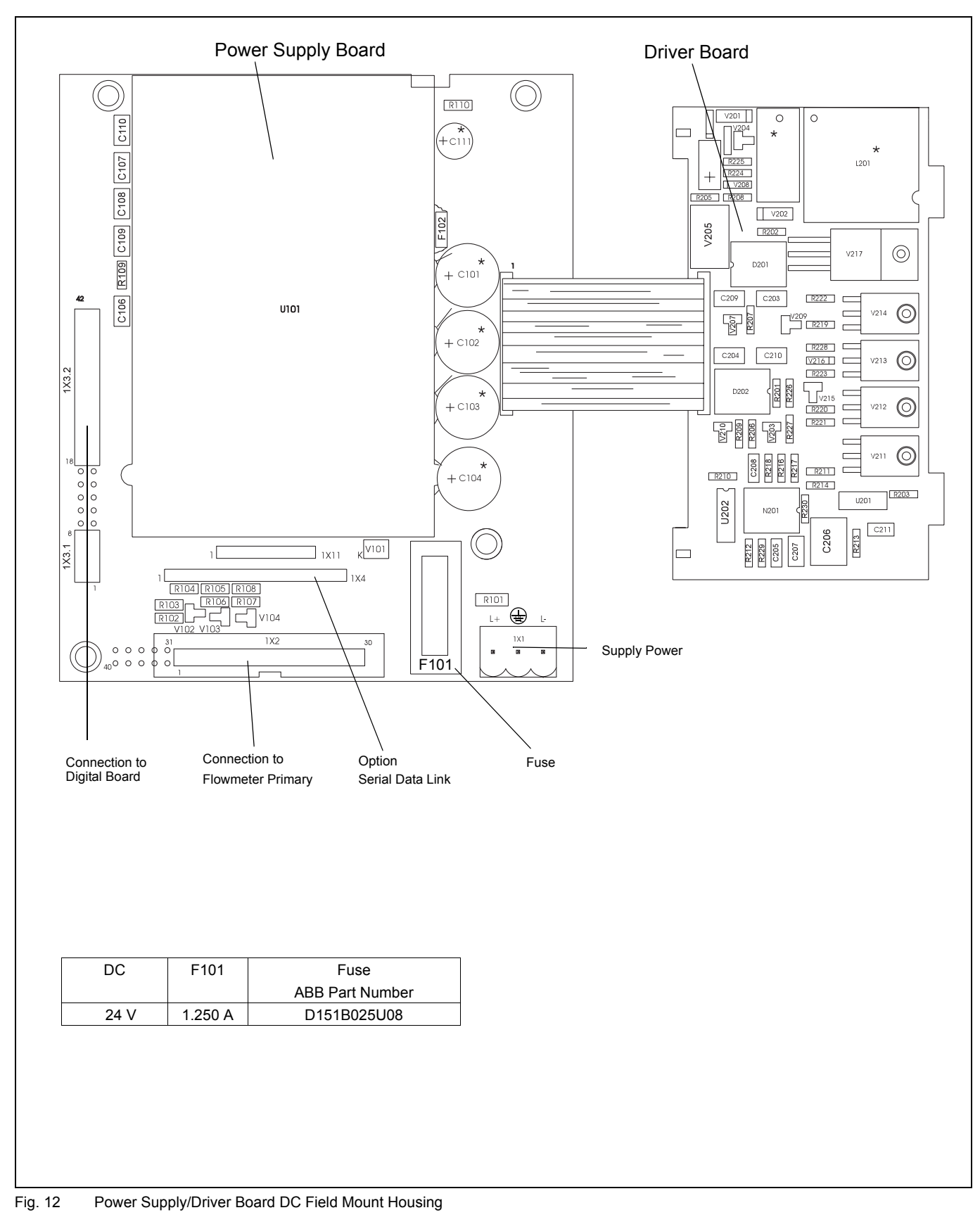

#### 6.6.3 Assembled Power Supply/Driver Board Field Mount Housing

#### 6.6.4 Assembled Digital-/Signal Board

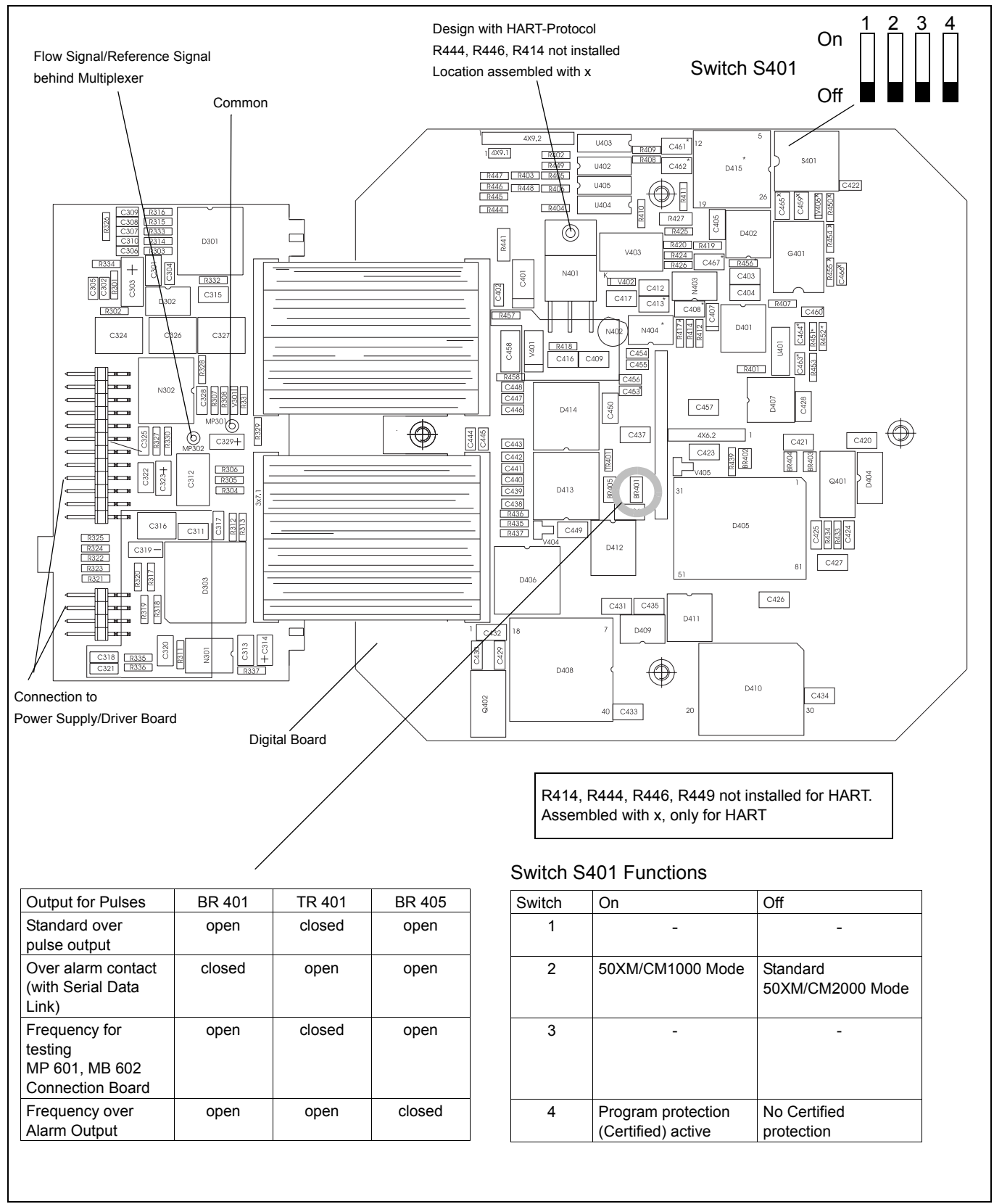

Fig. 13 Assembled Digital-/Signal Board

#### 6.6.5 Assembled Modules for Options

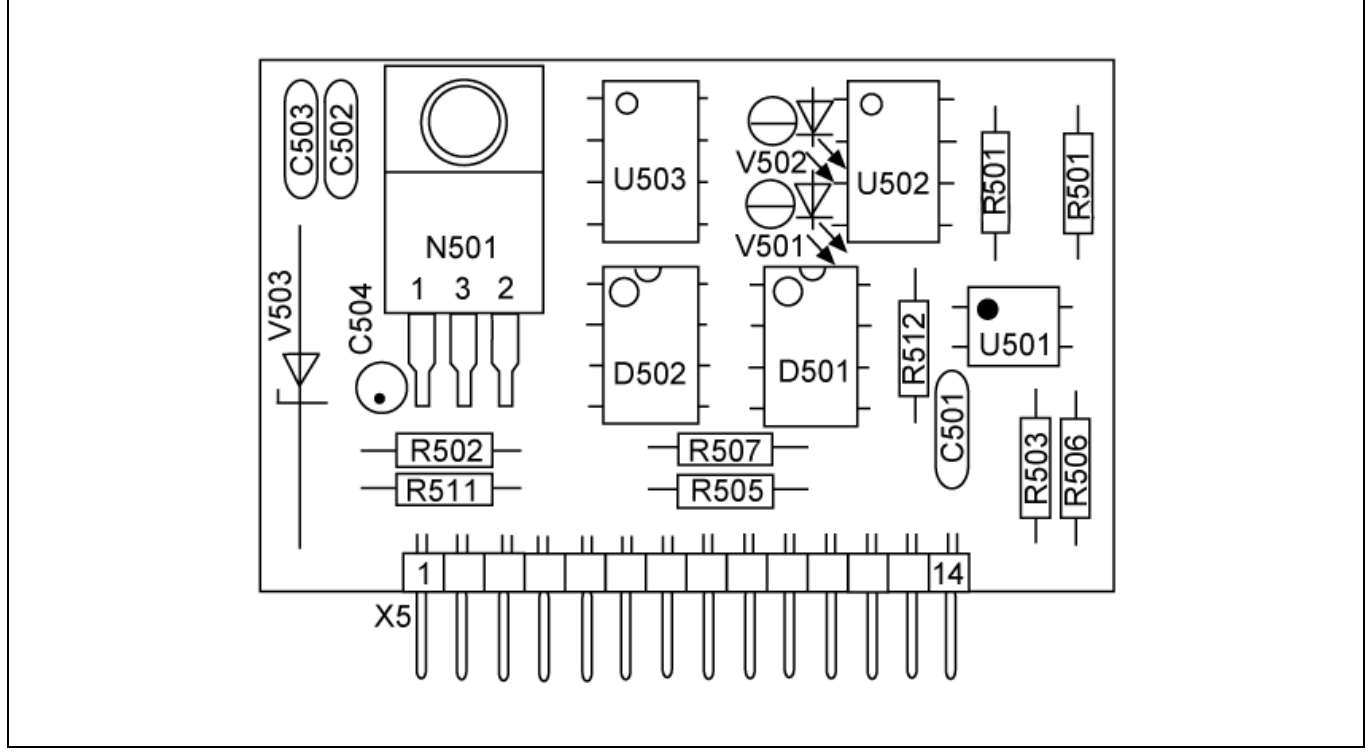

Fig. 14 Serial Data Link RS 485 (RS 422)

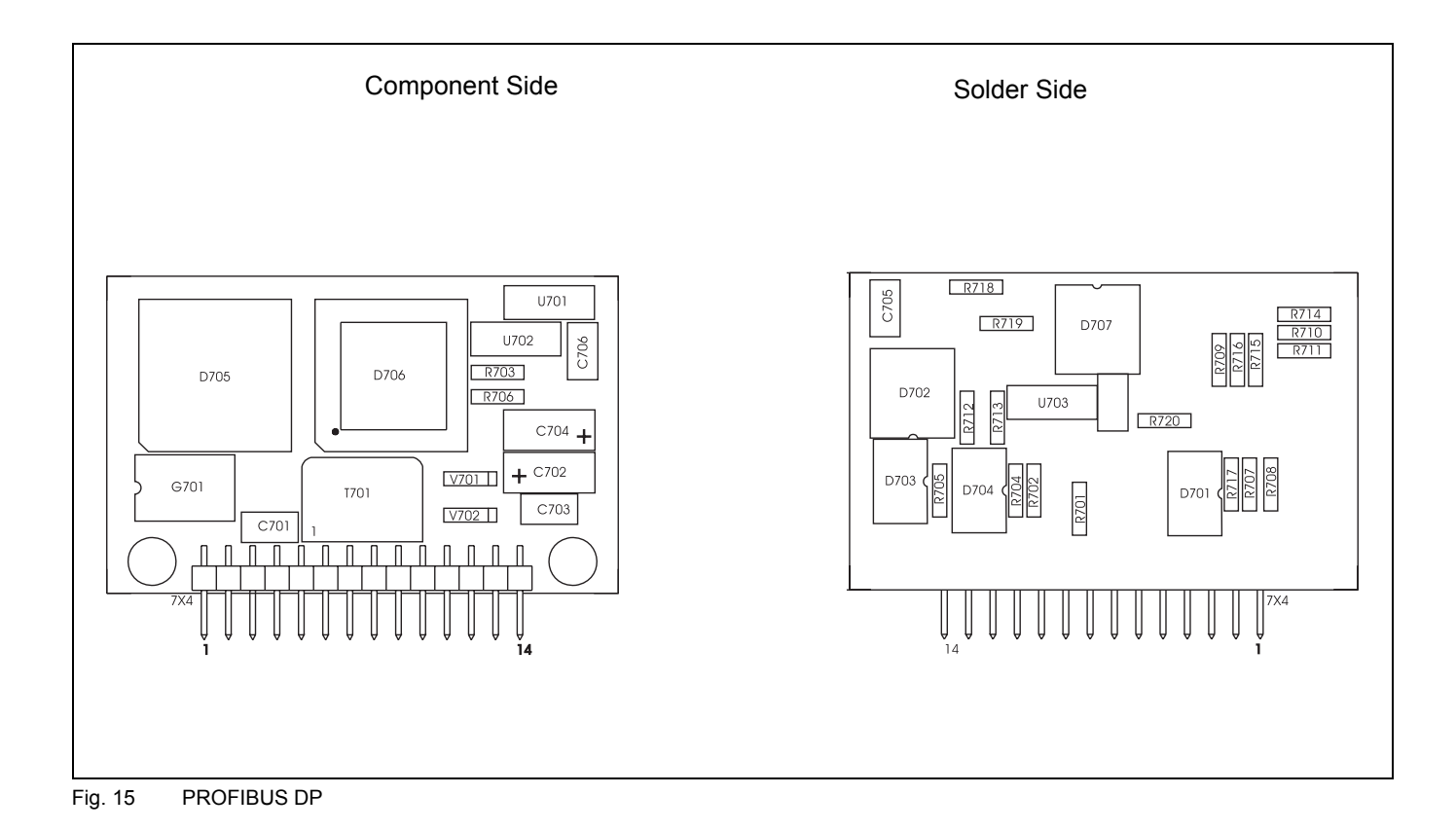

#### 6.6.6 Field Mount Housing Replaceable Parts List

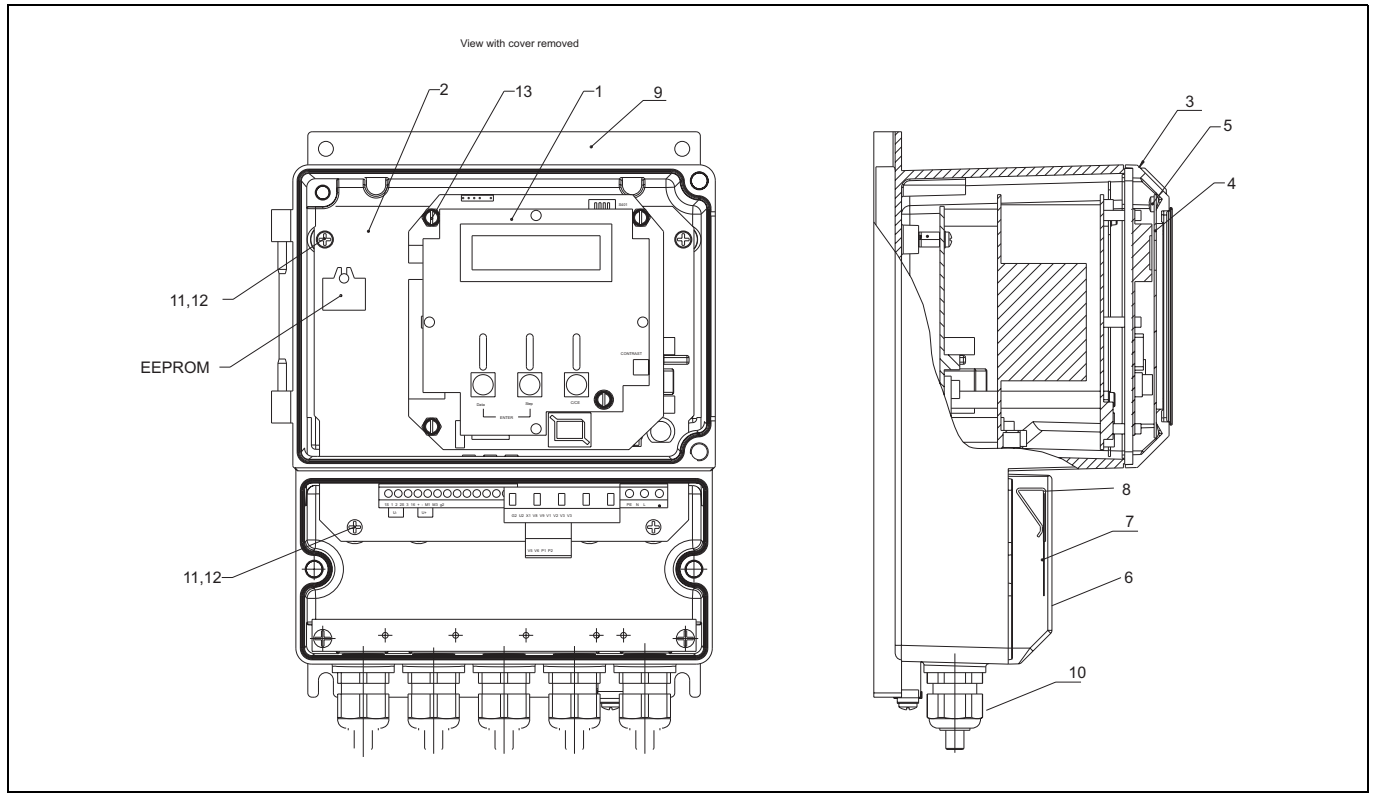

Fig. 16

| No.         | Description                                                                                                    | Catalog No.                                              |
|-------------|----------------------------------------------------------------------------------------------------|----------------------------------------------------------|
| 1           | Converter plugin-unit                                                                                           | on request                                               |
| 2           | Connection board Standard<br>Connection board with relais<br>Connection board with optocoupler                  | D685A769U02<br>D685A769U03<br>D685A769U04                |
| 3           | Cover large, complete                                                                                           | D641A030U01                                              |
| 4           | PVC protection cover                                                                                            | D626A006U01                                              |
| 5           | Mach. screw, Phillps, phillister head M3 x 5, DIN 7985 Niro                                                     | D004F105AU20                                             |
| 6           | Cover, small                                                                                                    | D641A029U01                                              |
| 7           | Interconnection diagram                                                                                         | D338D154U01                                              |
| 8           | Flat cable clamp                                                                                                | D174D002U03                                              |
| 9           | Field Mount Housing empty                                                                                       | D641A033U01                                              |
| 10          | Cable connector M20 x 1.5                                                                                       | D150A008U15                                              |
| 11          | Mach. screw, Phillps, phillister head M4 x 10, steel galv.                                                      | D004G108AU01                                             |
| 12          | Spring washer A 4.0 DIN 137 SS                                                                                  | D085D020AU20                                             |
| 13          | Mach. screw, Phillps, phillister head M4 x 60, DIN 7985 SST                                                     | D004G124AU01                                             |
| 14          | Serial data link RS485 (RS422)                                                                                  | D685A299U01                                              |
| 15          | Datalink PROFIBUS DP                                                                                            | D685A835U03                                              |
| Accessories | Mounting hardware<br>Magnet Stick operation, common parts<br>Fuses and small items 110230 V AC<br>24/48 V AC/DC | D614L306U01<br>D614L537U01<br>D614L281U06<br>D614L281U07 |

### 7. Additional Information

#### 7.1 PROFIBUS DP

A converter option is available which includes communication utilizing the PROFIBUS DP Protocol. The digital communication uses the RS 485 Data Link.

| Transmission technology | RS 485 Data Link   |
|-------------------------|--------------------|
| Communication speed     | 9.6 to 1500 KBit/s |
| Protocol                | per EN 50170       |
| Ident-No.               | 6666 HEX           |

**Cyclic** (For output variables see separate Data Link Description for COPA/MAG-XM, Part No. D184B093U05)

#### Cable

| Terminal | Function  | Reference                    |
|----------|-----------|------------------------------|
| +VD      | VP        | Supply voltage +5V           |
| A        | RxD/TxD-N | Receive/Send-Data-N          |
| В        | RxD/TxD-P | Receive/Send-Data-P          |
| GND      | C DGND    | Data reference potential M5V |
| L        | 1         |                              |

A twisted shielded data cable is recommended. Max. cable length 1200 m (Cable Type A) Characteristic impedance  $135-165\Omega$ Max. 32 instruments on a single bus Baudrate: 9.6-1500 kbit/s

Distributed capacitance <30 pF/m, loop resistance 110  $\Omega$ /km Tap line max. length 1 m.

Incoming and outgoing signals on the same terminal.

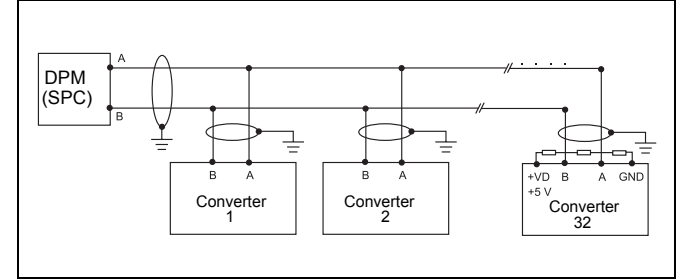

Fig. 17 Communication PROFIBUS DP

#### Bus Terminations for PROFIBUS DP

Both ends of the bus cable must be provided with a bus terminator (Fig. 18). In addition to the bus terminator resistor R2 specified in the EIA-RS-485 Standard an additional resistor R1 (Pull-down) must be connected to the data reference potential GND and a resistor R3 (Pull-up) connected to VP (plus supply voltage). These two resistors are used to define a specific idle potential on the bus when no participant is transmitting (idle time between telegrams, the so called idle-status). For values see DIN 19245 Part 1 and Part 3.

Cable Type A: R1 = 390  $\Omega$ , R2 = 220  $\Omega$  , R3 = 390  $\Omega.$ 

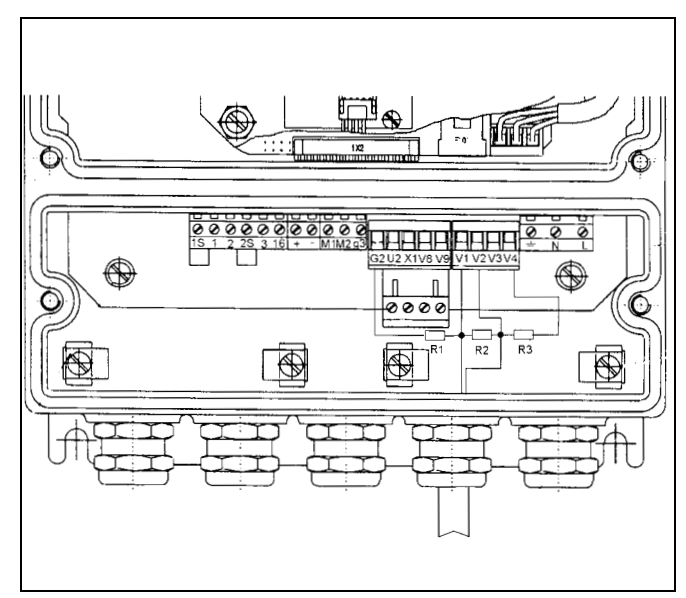

Fig. 18 Bus Termination for PROFIBUS DP, when the Instrument is Connected at the End of the Bus

#### GSD File (Instrument Data Base)- File Name FP6666, GSD, Included with Shipment

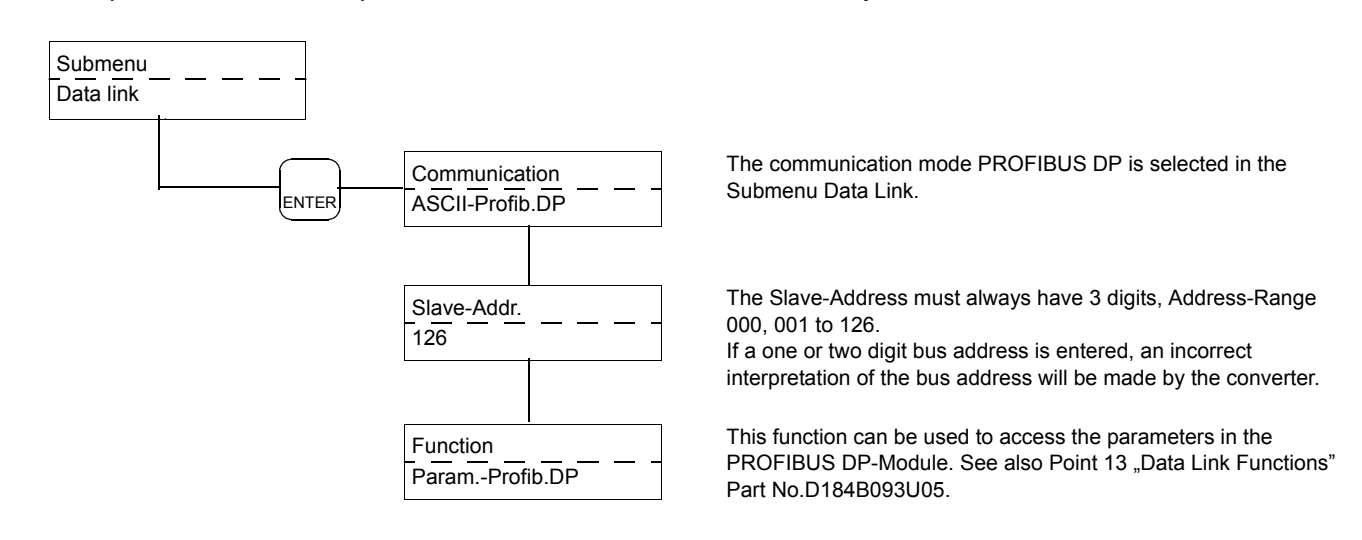

#### 7.2 Additional Information for Connecting to the HART-Protocol<sup>®</sup>

The converter Instrument Tag includes the term HART-Protocol. The appropriate software can be recognized by the label attached to the EPROM with the identification, e.g. D699B138U01 X.33, abbreviated as B138U01 X.33. There are a number of parameter functions pre-installed in this software. The current output is set to 4-20 mA, the min. load is 250 Ohm. Not all standard settings are available in HART. Please observe the note in Section 4.2 Parameter Overview and Data Entry.

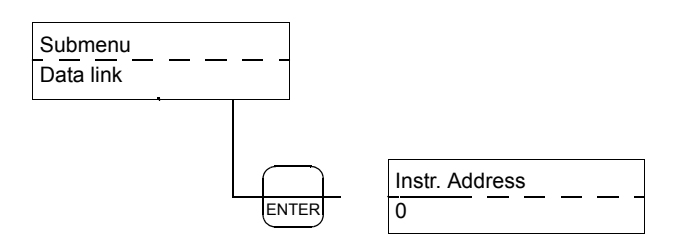

The instrument address can be set between 0 and 15. If the Address is set to 0, then the current output value for the flowrate is changed to the range from 4.00 to 20.00 mA. If additional instruments are connected to the bus and an Address 1-15 is set, then the converter operates in the Multidrop-Mode. The current output is then set to a fixed 4.00 mA value. The evaluation of the measurement values is only possible over the HART-Communication.

#### 7.3 Additional Information for the Pulse Output

The scaled pulse output function can be changed from active to passive at any time by changing the jumpers on the calibration board (see Fig. 13). The pulse output for both flow directions uses a single channel. An option is available for a 2-channel pulse output, one each for forward and for reverse flow. When configuring the parameter the following parameter settings must be observed.

| Pulse                   |      |  |
|-------------------------|------|--|
| 1.0000 / m <sup>3</sup> | <br> |  |

# Pulse width \_\_\_\_\_\_

| Totalizer units |  |
|-----------------|--|
| m <sup>3</sup>  |  |

#### **Pulse Factor**

The pulse factor is the number of output pulses for one measured flowrate unit. When the pulse factor is changed, the totalizer value in the selected units remains unchanged. The pulse factor can be selected in the range from 0.001 to 1000 pulses/unit.

The selected pulse factor is checked by the converter as a function of the flow range, the pulse width, the volume (e.g. ml, l, m3) or mass (e.g. g, kg, t) units. If any one of these parameters is changed the pulse width cannot exceed 50% of the period of the output frequency at 100% flowrate (on/off ratio 1:1). If the pulse width exceeds this limit it is automatically reduced to 50% of the period and the message **Warning! New pulse width** is displayed.

#### Pulse Width

The pulse width (length of the pulses) for the selected pulse output can be set between 0.1 and 2000ms. The pulse width must be sufficiently short so that at a maximum output frequency (flowrate max. 100% = 5 kHz) there is no overlapping of the pulses. On the other hand, the pulse width must be long enough to assure that it can be measured by the connected instrumentation (SPC).

#### Example:

Flow range = 100 l/min (Qmax = 100 % flow range end value) Totalizer = 1 pulse/l

$$f = \frac{100 \text{ pulses/min}}{60 \text{ s}} = 1.666 \text{ Hz}$$

To allow for a 30% over range

On/off ratio of 1:1 (pulse width = pause width)

$$t_p = \frac{1}{2,166 s^{-1}} \times 0.5 = 230 \text{ ms}$$

Any value < 230 ms can be set. Counters usually require a pulse width  $\ge$  30 ms. The converter automatically checks the pulse width setting. Its maximum value may be 80 % of the output frequency at 130 % flowrate. If this limit is exceeded, the new value will not be accepted and the message entry too large will be displayed.

#### Observe current and frequency values.

When connecting an active or passive counter the max. allowable current and frequency values must be considered.

#### Example:

When a passive 24 V counter is connected: The max. allowable output frequency is 5 kHz

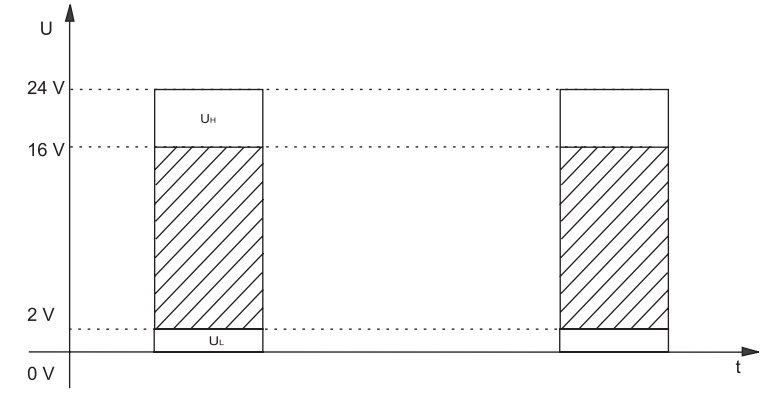

#### Voltage

 $0~V \leq U_L \leq 2~V$  ;  $16V \leq U_H \leq 24~V$ 

#### Current

 $20~mA~\leq I \leq 220~mA$ 

#### 7.4 Additional Information for Piston Pump/Pulsating Flows

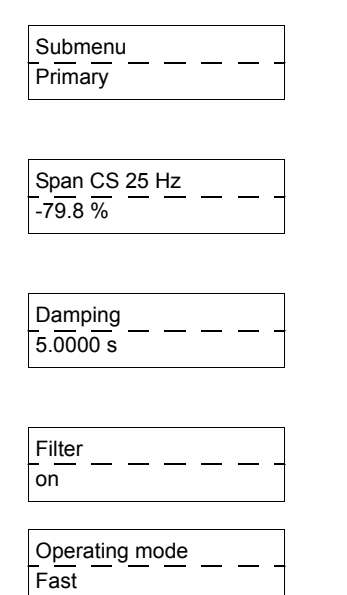

The primary application for the pulsed DC field is the metering of continuous flows. When pulsation dampers are used for pulsating flow conditions it is also possible to take advantage of the pulse DC field technology. If the use of pulsation dampers is undesirable or impossible, then instruments with higher magnetic field excitation frequencies must be employed. For metering the flow after single stage piston, hose and membrane pumps the converter must be able to correctly process the peak flowrates. These peaks seldom reach more than three times the average flowrate. As long as the converter can linearly process these flowrate peaks and sufficient samples are measured, the accuracy for longer totalizer periods of the measurement system is unaffected.

Exact knowledge of the type and operating characteristics of the pump must be available. Then, based on established criteria, a decision can be made if the application can utilize a pulsed DC system or if a AC system is required. The pulsed DC system can accurately measure constantly rising piston pump flows with a max. cycle frequency of 120 strokes/minute. The magnetic field excitation must be 25 Hz, the filter must be turned on and a damping value >2.4s should be set. In the Submenu Operating Mode the parameter "Fast" should be selected.

A digital filter is incorporated in the converter especially for pulsating flows or noisy signals. It smooths the instantaneous display indications and a noisy output current. The damping value can be reduced when the filter is turned on. The response time of the converter is not affected. There is no relationship between the HART-Protocol and the filter and the damping.

! Warning ! Not all flowmeter primaries can be operated at an excitation frequency of 25 Hz. Please contact ABB .

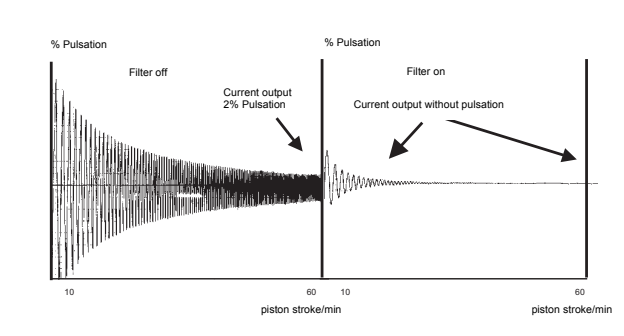

#### 7.5 Additional Information for the Preset Totalizer

| Submenu<br>Operating mode          | A batch with a specific quantity can be configured in the software.<br>The minimum batch time, which is a function of the excitation frequency, is 3 min. (for 12.5 or 25 Hz excitation frequencies).<br>The preset totalizer can be started from the keypad or from an external contact (Terminal G2/X1). At the start, the contact (Terminal P1/P2) is closed. When the preset quantity is reached (batch quantity) the contact is opened.                                                                                   |
|------------------------------------|----------------------------------------------------------------------------------------------------|
|                                    | Turn off the program protection and in the Submenu Operating Mode select the function                                                                                                    |
| Operating mode<br>Preset totalizer | "Preset Totalizer".<br>Accept the selection and exit the Submenu and enter the desired batch quantity in the parameter<br>"Preset Totalizer".                                                                                                    |
| Submenu                            | To select the units for the preset totalizer; scroll to the Submenu Units and select the desired totalizer units.                                                                                                    |
| Units totalizer<br>I (Liter)       | The pulse factor/selected units affect the batch accuracy.<br>Calculation of the total pulses for a batch:<br>Pulse total = pulse factor / units setting x batch quantity<br>Example: 10 [pulses/l] x 300 [I] = 3000 [pulses]                                                                                                    |
| Pulse                              |                                                                                                    |
| Preset totalizer<br>300 I (Liter)  | The desired preset quantity for the batch can be set in the parameter "Preset Totalizer".                                                                                                    |
| Preset totalizer<br>Start          | The Preset Totalizer can be started from the keypad or from an external contact (Terminals G2/X1). A DC voltage source must be connected to the optocoupler input G2/X1 for an external start (see Preset Totalizer Connections, Page 48).<br>At the start the batch the contact (Terminals P1/P2) must be closed. When the preset batch quantity is reached the contact opens.<br><b>! Note !</b> The time interval during which the contact input Start/Stop contact should be closed is > 350 ms, but may not exceed 1.5 s. |
| Submenu<br>Prog. in/output         | Before the batch system can be used, the appropriate function selections for the contact input and the contact output in the Submenu Prog. must be made.                                                                                                    |
| Terminals P1/P2<br>End contact     |                                                                                                    |
| Terminal X1<br>Start/stop          |                                                                                                    |
| _> F42.00 l/h<br>Qg E5890 l        | Qg is the grand totalizer value, the sum of the individual batch quantities. "E" indicates if a batch cycle has been started and is presently active. When the batch cycle has been completed, the "E" disappears from the display.                                                                                                    |
| > F42.00 l/h<br>Q E250 l           | Q indicates the actual totalizer value for the batch. This totalizer integrates the flow during the batch cycle. This counter is reset to zero at the start of each batch cycle.                                                                                                    |
|                                    |                                                                                                    |

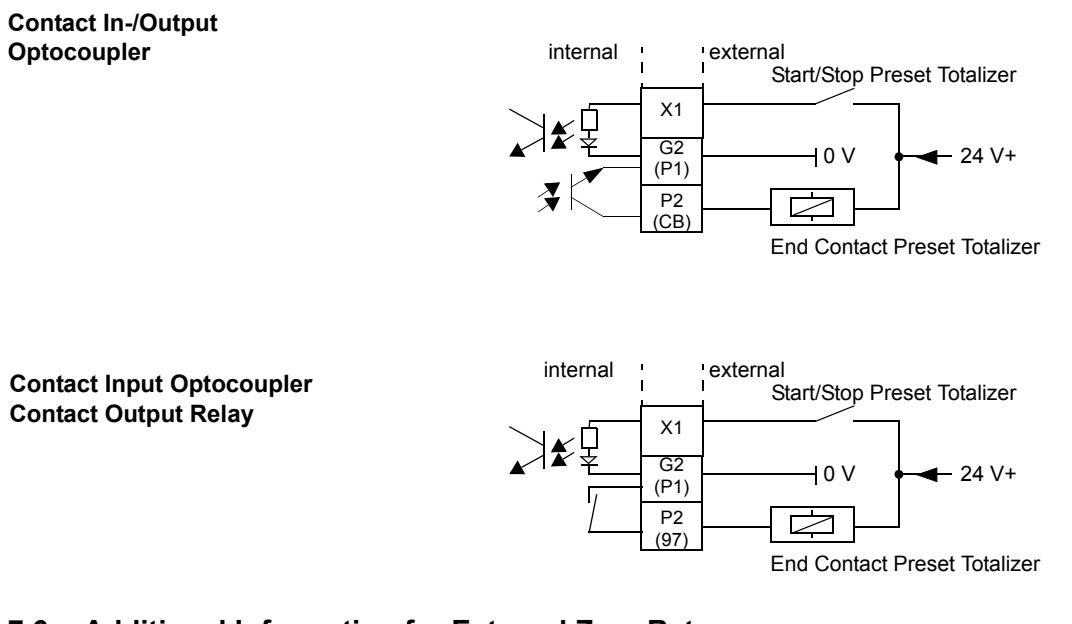

#### 7.6 Additional Information for External Zero Return

Terminals G2/X1.

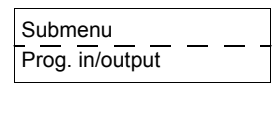

Passive over a contact input (normally open). When actuated the instantaneous flowrate display is set to "zero", the output signals are turned off and the totalization interrupted. The messages "Error Code 4" and "External zero return" are alternately displayed. Can be used, for example, when the fluid level in the pipe line is undefined after a pump is shut off or for

repetitive cleaning procedures (CIP cleaning) during which measurements are not to be made.

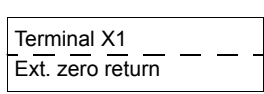

#### **Safety Information**

### Note

There are circuits in the flowmeter primary and converter which are dangerous to contact. Therefore the supply power should be turned off before the housing is opened. Only trained personnel should operate the instrument when the housing is opened.

The converter and the flowmeter primary are to be grounded in accordance with the applicable International Standards.

The line supply cables must be sized for the current in the flowmeter primary. The cable must correspond to IEC227 or IEC245.

A switch or circuit breaker should be installed in the supply power line to the converter which should be located near the converter and be appropriately identified.

# 8. Parameter Setting Overview and Flowmeter Design Options

| Meter Location:              |      |               | ТА                                                                       | G-No ·                                                                                                    |                                                                                                    |
|------------------------------|------|---------------|--------------------------------------------------------------------------|----------------------------------------------------------------------------------------------------|----------------------------------------------------------------------------------------------------|
| Primary Type:                |      |               | Co                                                                       | nverter Type                                                                                                    |                                                                                                    |
| Order No                     | Inst | rument No ·   | Orc                                                                      | ter No                                                                                                    | Instrument No ·                                                                                                    |
| Fluid Temp.:                 |      |               | Vol                                                                      | tage Supply:                                                                                                    |                                                                                                    |
| Liner:                       | Ele  | ctrodes:      | Exc                                                                      | citation Frequency:                                                                                                    | Hz                                                                                                    |
| C <sub>Zero</sub> :          | CSr  | an:           | Sys                                                                      | stem Zero:                                                                                                    |                                                                                                    |
|                              | 0    |               |                                                                          |                                                                                                    |                                                                                                    |
| Parameter                    |      |               | Setting Ra                                                               | ange                                                                                                    |                                                                                                    |
| Prog. Protection Code        |      |               | 0_255 ( 0 =                                                              | = factory setting)                                                                                                    |                                                                                                    |
| Language                     |      |               | German, E<br>Dutch, Dar                                                  | inglish, French, Finnis<br>hish, Swedish                                                                                           | h, Spanish, Italian,                                                                                                    |
| Meter Size:                  |      |               | 1/25" – 94'                                                              | ' (DN 1–2400)                                                                                                    |                                                                                                    |
| Q <sub>max</sub> :           |      |               | 0.05 Rang                                                                | e <sub>max</sub> to 1.5 Range <sub>max</sub>                                                                                       |                                                                                                    |
| Pulse Factor:                |      |               | 0.01 to 100                                                              | 00 pulses/Eng'g unit                                                                                                    |                                                                                                    |
| Pulse Width:                 |      |               | 0.100 – 20                                                               | 00 ms                                                                                                    |                                                                                                    |
| Low Flow Cutoff:             |      |               | 0 – 10 % o                                                               | of flow range end value                                                                                                    | 9                                                                                                    |
| Damping:                     |      |               | 0.125 – 99                                                               | .99 seconds                                                                                                    |                                                                                                    |
| Filter:                      |      |               | ON/OFF                                                                   |                                                                                                    |                                                                                                    |
| Density:                     |      |               | 0.01 g/cm <sup>3</sup>                                                   | $^{3} - 5.0 \text{ g/cm}^{3}$                                                                                                    |                                                                                                    |
| Units Q <sub>max</sub> :     |      |               | l/s, l/min, l/<br>mdg, gpm,<br>kg/min, kg/<br>MI/h, MI/da<br>kgal/s, kga | 'h, hl/s, hl/min, hl/h, m<br>gph, bbl/s, bbl/min, b<br>/h, t/s, t/min, t/h, g/s, g<br>ay, lb/s, lb/min, lb/h, ut<br>Il/min, kgal/h | <sup>3</sup> /s, m <sup>3</sup> /min, m <sup>3</sup> /h, igps, igpm ,igph,<br>bl/h, bls/day, bls/min, bls/h, kg/s,<br>/min, g/h, ml/s, ml/min, ml/h, Ml/min,<br>on/min, uton/h, uton/day, |
| Units Totalizer:             |      |               | l, hl, m <sup>3</sup> , ig                                               | al, gal, mgal, bbl, bls,                                                                                                    | kg, t, g, ml, Ml, lb, uton, kgal                                                                                                    |
| Max. Alarm                   |      |               | %                                                                        |                                                                                                    |                                                                                                    |
| Min. Alarm                   |      |               | %                                                                        |                                                                                                    |                                                                                                    |
| Terminals P1/P2:             |      |               | Max. Alarn<br>nal, No Fu                                                 | n, Min Alarm, Max./Mi<br>nction, End Contact, F                                                                                    | n. Alarm, General Alarm, Empty Pipe, F/R-Sig-<br>R 1/2                                                                                                    |
| Terminals X1/G2:             |      |               | External Z                                                               | ero Return, Totalizer F                                                                                                    | Reset, No Function, Start/Stop, FR 1/2                                                                                                    |
| Current Output:              |      |               | 0/4–20 mA                                                                | , 0/2–10 mA, 0–5 mA                                                                                                    | , 0–10–20 mA, 4–12–20 mA                                                                                                    |
| I <sub>out</sub> at Alarm:   |      |               | 0 %, 130 %                                                               | %, 3.6 mA                                                                                                    |                                                                                                    |
| Detector e. Pipe:            |      |               | ON/OFF                                                                   |                                                                                                    |                                                                                                    |
| Alarm e. Pipe:               |      |               | ON/OFF                                                                   |                                                                                                    |                                                                                                    |
| l <sub>out</sub> at e. Pipe: |      |               | 0 %, 130 %                                                               | %, 3.6 mA                                                                                                    |                                                                                                    |
| Threshold:                   |      |               | 2400 Hz                                                                  |                                                                                                    |                                                                                                    |
| Adjust e. Pipe:              |      |               | Software p                                                               | otentiometer value                                                                                                    |                                                                                                    |
| Totalizer Function           |      |               | Standard,                                                                | Difference Totalizer                                                                                                    |                                                                                                    |
| 1st Display Line:            |      |               | Q (%), Q (<br>Grand Tota                                                 | Units), Q (mA), Totaliz<br>alizer Qg, Batch Totaliz                                                                                | er F/R, Difference Totalizer,<br>zer Q, TAG-Number, Bargraph                                                                                                    |
| 2nd Display Line:            |      |               | Q (%), Q (<br>Grand Tota                                                 | Units), Q (mA), Totaliz<br>alizer Qg, Batch Totaliz                                                                                | er F/R, Difference Totalizer,<br>zer Q, TAG-Number, Bargraph                                                                                                    |
| 1st Line Multiplex:          |      |               | ON/OFF                                                                   |                                                                                                    |                                                                                                    |
| 2nd Line Multiplex:          |      |               | ON/OFF                                                                   |                                                                                                    |                                                                                                    |
| Operating Mode:              |      |               | Standard/F                                                               | ast, 2 FR auto., 2 FR                                                                                                    | ext., 2 FR F/R, Preset Totalizer                                                                                                    |
| Flow Direction:              |      |               | Forward/re                                                               | everse, forward                                                                                                    |                                                                                                    |
| Direction Indication:        |      |               | Standard,                                                                | opposite,                                                                                                    |                                                                                                    |
| Store data in ext. EEPROM    |      |               | Yes/No                                                                   |                                                                                                    | FR = Flow Range                                                                                                    |
| Contact In-/Output:          |      | Yes           |                                                                          | No                                                                                                    |                                                                                                    |
| Detector Empty Pipe:         |      | Yes           |                                                                          | No                                                                                                    |                                                                                                    |
| Communication:               |      | HART-Protocol |                                                                          | RS 485                                                                                                    | PROFIBUS DP                                                                                                    |
| Pulse output:                |      | Active        |                                                                          | Passive                                                                                                    |                                                                                                    |
| Alarm:                       |      | Yes           |                                                                          | No                                                                                                    |                                                                                                    |
| Agency Approved:             | П    | Yes           |                                                                          | No                                                                                                    |                                                                                                    |

#### 9. Declaration regarding the contamination of units and components

Unit and component repair and/or service will be carried out only after a fully completely declaration is submitted.

Otherwise the consignment can be rejected. The present declaration may be completed and signed only by authorised and qualified personnel of the operating company.

| Customer details:                  |                             |             |                              |   |
|------------------------------------|-----------------------------|-------------|------------------------------|---|
| Company:                           |                             |             |                              |   |
| Address:                           |                             |             |                              |   |
| Contact person:                    |                             | Phone:      |                              |   |
| Fax:                               |                             | E-Mail:     |                              |   |
| Unit details:                      |                             |             |                              |   |
| Туре:                              |                             | Serial no.: |                              |   |
| Reason for returning the unit/Desc | cription of defect:         |             |                              |   |
|                                    |                             |             |                              |   |
|                                    |                             |             |                              |   |
| Yes No                             | amination (tick where appro | priate).    |                              | - |
| biologic                           | caustic/irritating          |             | flammable (highly flammable) |   |
|                                    | explosive                   |             | other noxious substances     |   |
| radioactive                        |                             |             |                              |   |
| Which substances did the unit of   | come in contact with?       |             |                              |   |
| 1.                                 |                             |             |                              |   |
| 2.                                 |                             |             |                              |   |
| 3.                                 |                             |             |                              |   |
|                                    |                             |             | ·                            |   |

We herewith confirm that the units / parts returned were cleaned and are free from any hazardous and/or noxious substances in accordance with the Hazardous Materials Decree.

Place, Date

Signature and company stamp

ABB has Sales & Customer Support expertise in over 100 countries worldwide.

#### www.abb.com/flow

The Company's policy is one of continuous product improvement and the right is reserved to modify the information contained herein without notice.

Printed in the Fed. Rep. of Germany (05.2006)

© ABB 2006

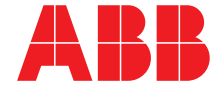

 ABB Ltd.

 Oldends Lane, Stonehouse

 Gloucestershire, GL 10 3TA

 UK

 Tel:
 +44(0)1453 826661

 Fax:
 +44(0)1453 829671

 ABB Inc.

 125 E. County Line Road

 Warminster, PA 18974

 USA

 Tel:
 +1 215 674 6000

 Fax:
 +1 215 674 7183

#### ABB Automation Products GmbH Dransfelder Str. 2

37079 Goettingen GERMANY Tel: +49 551 905-534 Fax: +49 551 905-555 **CCC-support.deapr@de.abb.com**